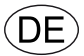

# **EXcon Anleitung** DEX3000 Automatik

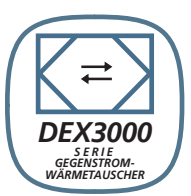

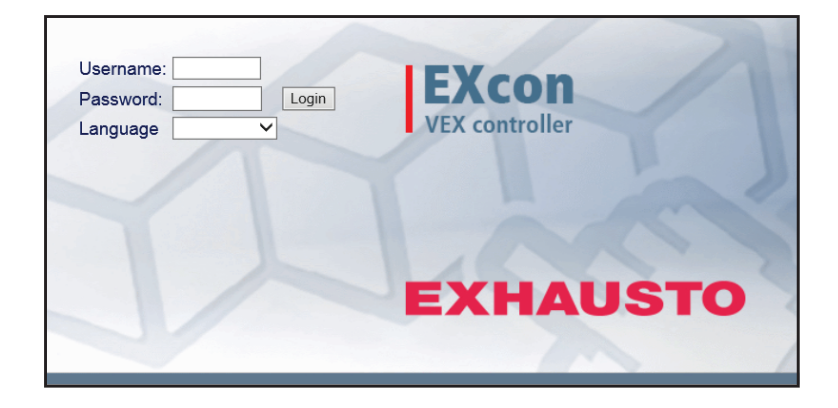

Originalbetriebsanleitung

EXHAUSTO A/S Odensevej 76 DK-5550 Langeskov Tel.: +45 65 66 12 34 Fax: +45 65 66 11 10 exhausto@exhausto.dk www.exhausto.de

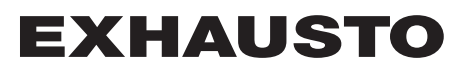

| 1. Produktinformation          | n                                                 |               |
|--------------------------------|---------------------------------------------------|---------------|
|                                | Symbole und Begriffe                              | 4             |
| 1.1                            | Anwendung.                                        | 5             |
| 2 Padianung und Pa             |                                                   | J             |
|                                | SSWOILEI<br>Banutzaraharfiächa                    | 6             |
| 2.1                            | 2.1.1. Internet-Benutzeroberfläche                |               |
|                                | 2.1.2. Touch-Bedienfeld                           | 6             |
|                                | 2.1.3. Modbus                                     | 6             |
|                                | 2.1.4. BACnet                                     | 6             |
| 2.2                            | 221 Internet-Benutzeroherfläche                   | <i>1</i><br>7 |
|                                | 2.2.1 Touch-Bedienfeld                            | 7             |
| 3. Kommunikationsei            | instellungen                                      |               |
| 3.1                            | . Touch-Bedienfeld                                | 8             |
|                                | 3.1.1. Sprache einstellen                         | 8             |
| 2.2                            | 3.1.2. IP-Adresse einstellen                      | 8             |
| 3.2                            | 3.2.1 Softwareaktualisierung                      | <b>9</b><br>9 |
| 3.3                            | B. Konfiguration der Kommunikation.               | 10            |
|                                | 3.3.1. Konfiguration mit Filter:                  | 10            |
|                                | 3.3.2. Konfiguration OHNE Router                  | 10            |
| 1 Finankaltan dan DI           | 3.3.3. Webbrowser starten                         | 12            |
| 4. Einschalten des Di          | EA-UErals<br>Wernkinweige                         | 40            |
|                                | Vor der Inbetriebnahme                            | 13<br>13      |
| 5. Benutzereinstellun          | aen                                               |               |
| 5.1                            | Benutzerparameter                                 | 14            |
| 5.2                            | . Betrieb                                         | 14            |
|                                | 5.2.1. Drehzahl                                   | 15            |
|                                | 5.2.2. Programm einstellen                        | 17            |
|                                | 5.2.5. Basisprogramm                              | 10<br>19      |
|                                | 5.2.5. Ausnahmen                                  | 20            |
|                                | 5.2.6. Kalender                                   | 21            |
| 5.3                            | . Verlängerter Betrieb                            | 22            |
| 5.4                            | 5.3.1. Zeitschaltuhr einstellen                   | 23<br>23      |
| 5.4                            | 5.4.1. Sollwert                                   |               |
| 5.5                            | . Zeit und Datum                                  | 25            |
|                                | 5.5.1. Einstellungen                              | 25            |
| 5.6                            | 5. Alarm und Protokoll                            | 26            |
|                                | 5.6.2 Alarm-Protokoli                             | 20            |
|                                | 5.6.3. Alarmaussicht                              | 27            |
|                                | 5.6.4. Datenprotokoll                             | 28            |
| 5.7                            | 2. Über die Steuerung                             | 29            |
| 5.8                            | 5.7.1. Version                                    | 29<br>30      |
| 5.0                            | 5.8.1. IP Adresse                                 | 30            |
|                                | 5.8.2. E-Mail                                     | 30            |
| <b>A I / II /</b> I <b>/ I</b> | 5.8.3. Login                                      | 32            |
| 6. Installateureinstell        | ungen                                             | -             |
| 6.1                            | Parameter für Installateure     Pagelungsmethoden | 33            |
| 6.2                            | 6.2.1. Luftmenaenreaeluna                         | 33            |
|                                | 6.2.2. Temperaturregelung                         |               |
| 6.3                            | 8. Betrieb                                        | 33            |
|                                | 6.3.1. Sollwert - Ventilatorregelung              | 33            |
|                                | 6.3.2. Konstante Motordrenzani %                  | 34<br>34      |
|                                | 6.3.4. Elektroheizregister ohne Luftmengenmessung |               |
|                                | 6.3.5. Kompensierung                              | 35            |
|                                | 6.3.6. Alarmrelais                                |               |
| <b>6 A</b>                     | 0.3.7. EXTERN NOCN                                | 37<br>דר      |
| 6.4                            | 6.4.1. Regelung                                   | 37            |
|                                | Zuluft konstant                                   | 38            |
|                                | Abluft konstant                                   | 39            |
|                                | Zuluft-/Abluftdifferenz konstant                  | 39            |
|                                | Externer Ausentemperaturruhler                    | 40<br>40      |
|                                | 6.4.3. Sommernacht (Freie Kühlung)                | 40            |
|                                |                                                   |               |

| 6.5.1. Kompensierung<br>6.5.2. Sommer-/Winterwechsel<br>6.6. Einstellung<br>6.6.1. Sollwert<br>6.7. Brand<br>6.7.1. Lüftung<br>Brandstopp (Feuerwehrabschaltung) | 42<br>43<br>43<br>43<br>43<br>44<br>44 |
|----------------------------------------------------------------------------------------------------|----------------------------------------|
| 6.5.2. Sommer-/Winterwechsel<br>6.6. Einstellung<br>6.6.1. Sollwert<br>6.7. Brand<br>6.7.1. Lüftung<br>Brandstopp (Feuerwehrabschaltung)<br>6.8. Kommunikation   | 43<br>43<br>43<br>44                   |
| <ul> <li>6.6. Einstellung</li> <li>6.6.1. Sollwert.</li> <li>6.7. Brand</li> <li>6.7.1. Lüftung</li></ul>                                                        |                                        |
| 6.6.1. Sollwert<br>6.7. Brand<br>6.7.1. Lüftung<br>Brandstopp (Feuerwehrabschaltung)<br>6.8. Kommunikation                                                       | 43<br><b>44</b><br>44                  |
| <ul> <li>6.7. Brand</li> <li>6.7.1. Lüftung</li> <li>Brandstopp (Feuerwehrabschaltung)</li> <li>6.8. Kommunikation</li> </ul>                                    |                                        |
| 6.7.1. Lüftung<br>Brandstopp (Feuerwehrabschaltung)<br>6.8. Kommunikation                                                                                        | 44                                     |
| Brandstopp (Feuerwehrabschaltung)                                                                                                    |                                        |
| 6.8 Kommunikation                                                                                                    | 44                                     |
|                                                                                                    | 45                                     |
| 6.8.1. Internet.                                                                                                    |                                        |
| 6.8.2 Modbus                                                                                                    |                                        |
| 6.8.3. BACnet                                                                                                    |                                        |
| 6.9. Sprache                                                                                                    | 47                                     |
| 6.9.1 Einstellen                                                                                                    |                                        |
| 6.10. Beschlussvorschlag.                                                                                                    | 47                                     |
| 6.10.1. Herunterladen                                                                                                    |                                        |
| 6.10.2. Anlage                                                                                                    |                                        |
| 7. Serviceeinstellungen                                                                                                    |                                        |
| 7.1. Service-Parameter                                                                                                    |                                        |
| 7.1.1. WICHTIG bei der Wartung                                                                                                    |                                        |
| 7.2. Gerät                                                                                                    | 49                                     |
| Benennung von Zusatztemperatursensoren                                                                                                    |                                        |
| Korrektur Temperatursensor                                                                                                    |                                        |
| 7.2.1. Filter                                                                                                    |                                        |
| Außenluft-/Abluftfilter                                                                                                    |                                        |
| 7.2.2. Drucktransmitter kalibrieren.                                                                                                    |                                        |
| 7.2.3. Heizung                                                                                                    |                                        |
| Wasserheizregister 1                                                                                                    |                                        |
| Elektroheizregister 2                                                                                                    |                                        |
| Externer Brandthermostat                                                                                                    |                                        |
| 724 Kühlung                                                                                                    | 53                                     |
| Wasserkühlung                                                                                                    |                                        |
| Gegenstromwärmetauscher – mit Frostschutz durch Temperatursensor.                                                                                                |                                        |
| 7.2.5 Wärmerückgewinnung                                                                                                    |                                        |
| Gegenstromwärmetauscher mit Vereisungsschutz                                                                                                    |                                        |
| 7.2.6 Wirkungsgrad                                                                                                    |                                        |

# 1. Produktinformation

## Symbole und Begriffe

| Verbotssymbol                                | Nichtbeachtung von Anweisungen, die mit einem Verbotssymbol gekennzeichnet sind, ist mit Lebensgefahr verbunden.                                                                                                    |
|----------------------------------------------|----------------------------------------------------------------------------------------------------|
| Gefahrensymbol                               | Nichtbeachtung von Anweisungen, die mit einem Gefahrensymbol gekennzeich-<br>net sind, ist mit Risiko von Personen- bzw. Sachschäden verbunden.                                                                                                    |
| Anwendungsbe-<br>reich dieser Anlei-<br>tung | Diese Anleitung gilt für das Steuerungssystem des EXHAUSTO DEX-Geräts, im Folgenden EXcon ge-<br>nannt. Für mitgeliefertes Zubehör und zusätzliche Ausrüstung wird auf die entsprechende Betriebsan-<br>leitung dieser Erzeugnisse verwiesen.                                                                                                    |
|                                              | Die Sicherheit von Personen und Ausrüstung sowie einwandfreier Betrieb des Lüftungsgerätes wird<br>durch Befolgen der Anweisungen dieser Betriebsanleitung gewährleistet. Die EXHAUSTO A/S lehnt<br>jegliche Haftung für Schäden ab, die auf Verwendung gegen die Anweisungen und Weisungen dieser<br>Betriebsanleitung zurückzuführen sind.                                    |
| Bildschirmbilder                             | In dieser Bedienungsanleitung werden Bildschirmbilder eingefügt, die dem Benutzer helfen sollen und angeben, wo auf der Web-Benutzeroberfläche sich der Benutzer befindet. Diese Bilder sind Beispiele und die Einstellungen entsprechen häufig nicht den Einstellungen des verwendeten DEX-Geräts auf deren Web-Benutzeroberfläche.                                            |
| Überschriften/Web-<br>Benutzeroberfläche     | Diese Anleitung ist so aufgebaut, dass die Überschriften der Abschnitte mit den Registerkarten der<br>Web-Benutzeroberfläche übereinstimmen.<br>Siehe das folgende Beispiel:                                                                                                    |
|                                              | Source       Secrete       Drehzahl         300XXXX-2018-03-16       Ventialtordrehzahl         1. Benutzer       Ventialtordrehzahl         1.1 Betrieb       Viber die Regelung         1.11 Drehzahl       Ventialtordrehzahl         Wiber die Regelung       Niedrige Drehz         Vontietordrehzahl       Wochenprogra         Vontilatorregelur       Ventilatorregelur |

| 1.1 Anwendung      |                                                                                                    |                                                                                                    |  |  |  |
|--------------------|----------------------------------------------------------------------------------------------------|----------------------------------------------------------------------------------------------------|--|--|--|
|                    | Die EXcon-<br>Excon kann                                                                                                    | Automatik steuert und überwacht die Funktionen des DEX-Geräts.<br>bedient werden über:                                                                                                    |  |  |  |
|                    | <ul><li>Touch-Bedienfeld (einfache Bedienung und Einstellung)</li><li>Browser auf PC (erweiterte Bedienung, Einstellung und Konfiguration)</li></ul> |                                                                                                    |  |  |  |
|                    | Dies bietet                                                                                                    | folgende Anwendungsmöglichkeiten:                                                                                                    |  |  |  |
|                    | <ul> <li>Ein loka</li> <li>Das Geschloss</li> <li>Das Geschloss</li> </ul>                                                                           | aler PC kann an das DEX-Gerät angeschlossen werden.<br>erät kann an ein lokales Netzwerk (LAN) mit Zugriff vom PC über dasselbe Netz ange-<br>sen werden.<br>erät wird mit dem Internet verbunden, was Zugriff von externen PCs ermöglicht.                                                                                                    |  |  |  |
| Browser            | Die EXcon-<br>Interne<br>Chrom<br>Edge<br>Firefox                                                                                                    | Web-Benutzeroberfläche kann verwendet werden über:<br>t Explorer 10 und 11<br>e                                                                                                    |  |  |  |
|                    |                                                                                                    |                                                                                                    |  |  |  |
| 1.1.1 Browserdaten | Der Ordner<br>Websites au<br>Mit diesem<br>geändert wu<br>soll.                                                                                      | <b>Temporäre Internetdateien</b> (oder Caches) wird vom Webbrowser verwendet, um Inhalte von<br>uf der Festplatte des Computers zu speichern und so eine schnelle Anzeige zu ermöglichen.<br>Cache kann der Webbrowser nur die Inhalte abrufen, die seit der letzten Anzeige der Website<br>urden, anstatt jedes Mal alle Inhalte auf eine Seite abzurufen, wenn diese angezeigt werden |  |  |  |
| Browserdaten lö-   |                                                                                                    |                                                                                                    |  |  |  |
| schen              | Schritt                                                                                                    | Maßnahme                                                                                                    |  |  |  |
|                    | 1                                                                                                    | Webbrowser starten.                                                                                                    |  |  |  |
|                    | 2                                                                                                    | Klicken Sie auf die Registerkarte <b>Funktionen</b> und wählen Sie <b>Interneteinstellungen</b> .                                                                                                    |  |  |  |
|                    | 3                                                                                                    | Klicken Sie auf Löschen                                                                                                    |  |  |  |
|                    | Daten zu<br>• Wenn<br>dies r<br>Temporär<br>• Muss                                                                                                   | den Favoriten behalten:<br>die Adresse der EXcon Web-Benutzeroberfläche als Favorit hinzugefügt wurde, darf<br>iicht angekreuzt werden.<br>e Internetdateien und Website-Dateien:<br>ausgewählt werden.                                                                                                    |  |  |  |
|                    | 4                                                                                                    | Klicken Sie auf Löschen, wenn die gewünschten Daten ausgewählt wurden.                                                                                                    |  |  |  |
|                    |                                                                                                    |                                                                                                    |  |  |  |

## 2. Bedienung und Passwörter

## 2.1 Benutzeroberfläche

### 2.1.1 Internet-Benutzeroberfläche

Mit der Internet-Benutzeroberfläche können alle Funktionen des DEX-Geräts gesteuert und eingestellt werden. Je nach Bedarf und Benutzertyp kann auf einer von drei Benutzerebenen mit entsprechendem Passwort und entsprechenden Rechten angemeldet werden.

#### Anmeldeverfahren

Browser öffnen
 Geben Sie die IP-Adresse des DEX-Geräts ein (siehe – Kommunikationseinstellungen)

3. Geben Sie den Benutzernamen und das Passwort ein (siehe – Kennwörter)

Auf den Seiten, auf denen Hilfe verfügbar ist, wird die Hilfefunktion durch Klicken auf **die** Schaltfläche in der oberen rechten Ecke geöffnet und geschlossen.

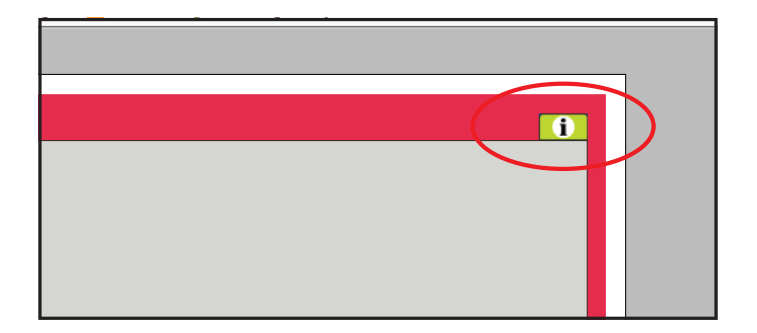

### 2.1.2 Touch-Bedienfeld

Mit dem Bedienfeld können Sie die wichtigsten Funktionen einstellen. Das Bedienfeld kann beim DEX-Gerät oder im Raum als Raumsteuerung montiert werden.

Zur Einstellung und Bedienung des Bedienfelds siehe die Anleitung zum EXcon Touch-Bedienfeld.

### 2.1.3 Modbus

Die Konfiguration und Bedienung über Modbus erfolgt mit dem vom Benutzer gewählten Konfigurator. Weitere Informationen und eine Übersicht über die Parameter finden Sie im **Modbus-Protokoll.** 

#### 2.1.4 BACnet

Konfiguration und Bedienung über BACnet erfolgt mit dem vom Benutzer gewählten Konfigurator. Weitere Informationen und eine Übersicht über die Parameter finden Sie im **BACnet-Protokoll**.

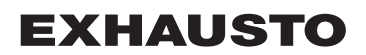

## 2.2 Passwörter

#### 2.2.1 Internet-Benutzeroberfläche

Die Anmeldung auf höheren Ebenen ermöglicht gleichzeitig den Zugriff auf die Untermenüs der darunterliegenden Ebenen.

Folgende Anmeldedaten und Passwörter sind werkseitig auf der Web-Schnittstelle eingestellt:

| Ebene                             | Benutzername         | Passwort |  |
|-----------------------------------|----------------------|----------|--|
| Benutzer                          | USER                 | 111      |  |
| Installateur                      | INSTALLE             | 222      |  |
| Wartung                           | SERVICE              | 333      |  |
| Werk                              | EXHAUSTO A/S Kontakt |          |  |
| EXcon Module EXHAUSTO A/S Kontakt |                      |          |  |

Groß- und Kleinschreibung beachten.

Benutzernamen und Passwörter ändern

Es ist möglich, den Benutzernamen und das Passwort für die Benutzerebene auf der Web-Schnittstelle zu ändern. Für weitere Informationen siehe: **Benutzer > Internet > Login.** 

Um das Passwort für die Zugangsstufe "Installateur" und "Service" zu ändern, ist eine Anmeldung auf Werksebene erforderlich. Wenden Sie sich für weitere Informationen an EXHAUSTO.

| Schritt | Maßnahme                                                                                              |  | Schirmbilde                     | r                |           |
|---------|----------------------------------------------------------------------------------------------------|--|---------------------------------|------------------|-----------|
| 1       | Melden Sie sich über einen Webbrowser auf<br>Werksebene an: Werk > Einstellung > Anmel-<br>dung.      |  | Niveau<br>Benutzer<br>Techniker | Benutzer<br>USER | Passwort  |
| 2       | Geben Sie den Benutzernamen und das Pass-<br>wort für die zu ändernden Ebenen ein, max.<br>8 Zeichen. |  | Wartung<br>Werk<br>Module       | SERVICE          | 333       |
| 3       | Drücken Sie <b>Speichern</b> , um die Einstellungen zu speichern.                                     |  | moudic                          | [                | Speichern |

### 2.2.2 Touch-Bedienfeld

Für die Nutzung des bedienfelds werden keine Zugriffsebenen verwendet. Für die Rücksetzung auf die Werkseinstellungen sowie die Konfiguration und Einstellung bestimmter Parameter ist jedoch der LOGIN-Code erforderlich.

Wenden Sie sich für weitere Informationen an EXHAUSTO.

## 3. Kommunikationseinstellungen

## 3.1 Touch-Bedienfeld

## Touch-Bedienfeld anschließen

Stellen Sie sicher, dass das Kabel zwischen dem Bedienfeld und dem Master korrekt angeschlossen ist, wie unten gezeigt.

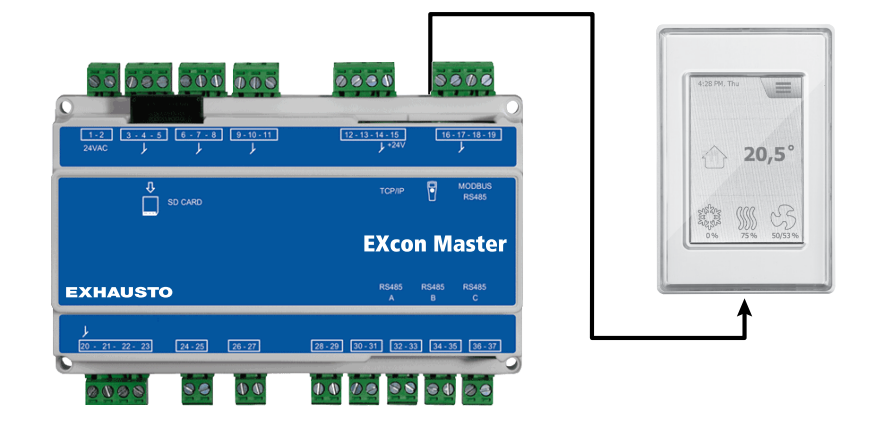

- 1. Einschalten des Masters
- 2. Prüfen Sie, ob das Display leuchtet.
- 3. Etwa 30 Sekunden warten, bis die Steuerung bereit ist.

Beim Hochfahren des Masters wird oft mindestens ein aktiver Alarm auf dem Display der HMI angezeigt.

Um Alarme zu löschen, ESC drücken.

### 3.1.1 Sprache einstellen

Hinweis

Die Spracheinstellung kann ohne Kenntnisse des LOGIN-Codes vorgenommen werden.

| Schritt | Maßnahme                                                                                            |
|---------|----------------------------------------------------------------------------------------------------|
| 1       | Tippen Sie auf das Menüsymbol des Bedienfelds in der oberen rechten Ecke des Haupt-<br>bildschirms. |
| 2       | Wählen Sie Einstellungen und anschließend Sprache.                                                  |
| 3       | Markieren Sie die gewünschte Sprache und kehren Sie zum Startbildschirm zurück.                     |

### 3.1.2 IP-Adresse einstellen

Für die Kommunikation zwischen dem Master und einem direkt angeschlossenen PC müssen die Interneteinstellungen eingerichtet werden.

Der Master kann entweder auf **statische** oder **DHCP** IP-Adresse über das Bedienfeld eingestellt werden.

Weitere Informationen finden Sie im Abschnitt Konfiguration der Kommunikation.

Hinweis

Die Einstellung der IP-Adresse kann nur von Servicetechnikern vorgenommen werden, die den LO-GIN-Code kennen.

| Schritt | Maßnahme                                                                                            |
|---------|----------------------------------------------------------------------------------------------------|
| 1       | Tippen Sie auf das Menüsymbol des Bedienfelds in der oberen rechten Ecke des Haupt-<br>bildschirms. |
| 2       | Wählen Sie Kommunikation                                                                            |
| 3       | Einen der Parameter markieren, die geändert werden sollen.                                          |
| 4       | Geben Sie den LOGIN-Code ein und wählen Sie 🗸 , um den ausgewählten Parameter einzustellen.         |

## 3.2 Softwareaktualisierung

## 3.2.1 Software-Update mit dem Touch-Bedienfeld

 

 SD-Karte verwenden
 Für den Fall, dass die Software im DEX-Gerät aktualisiert werden muss, erfolgt dies über eine SD-Karte. Befolgen Sie die nachstehende Reihenfolge, um die Software zu aktualisieren.

BITTE BEACHTEN: Alle bereits in der Software gespeicherten Einstellungen bleiben erhalten.

#### Hinweis Software-Updates können nur von Servicetechnikern durchgeführt werden, die den LOGIN-Code kennen.

| Schritt                 | Maßnahme                                                                                                    | Hinweis                                                                                                    |
|-------------------------|----------------------------------------------------------------------------------------------------|----------------------------------------------------------------------------------------------------|
| 1                       | 3 Dateien<br>(.tar. + gz und .crc.file) auf eine SD-Karte ko-<br>pieren.                                                    | Die Dateien müssen in der Root-Ordner der SD-Karte gelegt werden<br>und dürfen nicht in Unterordnern abgelegt werden. |
| 2                       | Stellen Sie sicher, dass der Master mit einer Versorgungsspannung versorgt wird.                                            |                                                                                                    |
| 3                       | Vergewissern Sie sich, dass das Bedienfeld<br>angeschlossen ist.                                                            | Prüfen Sie, ob das Display leuchtet.                                                                                  |
| 4                       | Legen Sie die SD-Karte in das Kartenlesege-<br>rät des Masters ein.                                                         |                                                                                                    |
| 5                       | Drücken Sie auf das Menüsymbol der HMI in<br>der oberen rechten Ecke des Startbildschirms<br>und wählen Sie <b>Update</b> . | SD-Karte gefunden. Bitte warten                                                                                       |
| 6                       | Wählen Sie V und geben Sie den LOGIN-<br>Code ein, wenn eine Aktualisierung ge-<br>wünscht wird.                            | Aktualisierung läuft. Bitte warten                                                                                    |
| Esist sehi<br>abgeschlo | wichtig, dass DIE AKTUALISIERUNG FERTIG I<br>ssen ist, wechselt der Bildschirm automatisch zuri                             | ST, bevor der Bildschirm erneut berührt wird. Wenn der Update-Vorgang ück zum Startbildschirm.                        |

## 3.3 Konfiguration der Kommunikation

### 3.3.1 Konfiguration mit Filter:

Wenn die Kommunikation im TCP/IP-Netzwerk MIT Router konfiguriert ist, wird dem PC automatisch eine IP-Adresse vom Netzwerk oder Router zugewiesen. Stellen Sie mit der HMI die IP-Adresse von **DHCP** ein

\*Gelbe LED: Leuchtet, wenn die LAN-Verbindung in Ordnung ist.

\*\* Grüne LED: Blinkt, wenn eine Kommunikation besteht.

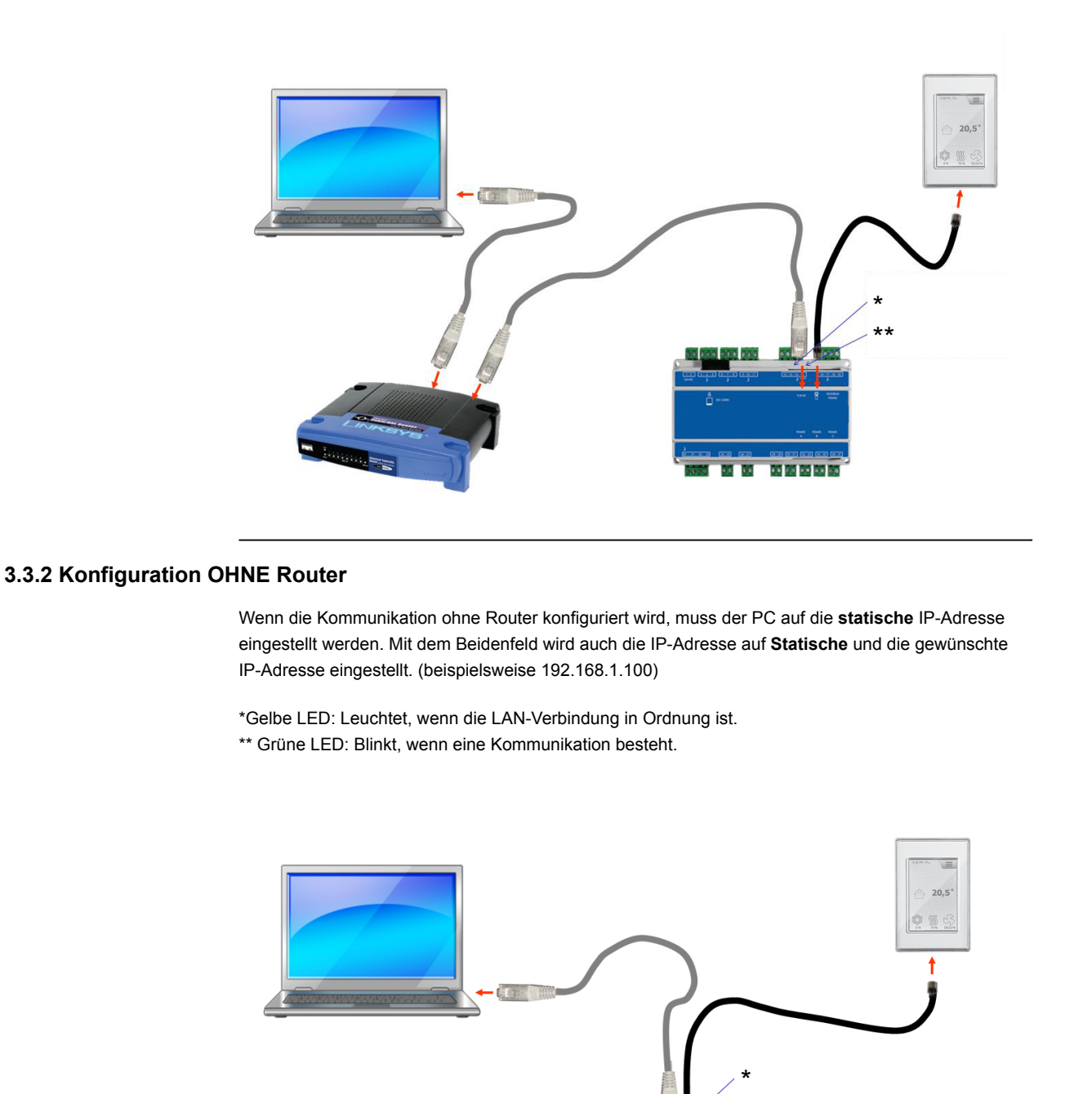

44 44 99 94

### Für Benutzer von Windows 7

| Schritt | Maßnahme                                                                                                    |
|---------|----------------------------------------------------------------------------------------------------|
| 1       | Wählen Sie in der Systemsteuerung die Option Netzwerk und Teilen.                                                                                                    |
| 2       | Wählen Sie im Menü auf der linken Seite die Option Netzwerkkarteneinstellungen be-<br>arbeiten.                                                                                             |
| 3       | Rechtsklicken Sie auf das Symbol <b>LAN-Verbindung</b> , wählen Sie Eigenschaften aus.<br>Wenn ein Administratorpasswort verlangt wird, wenden Sie sich an den Systemverant-<br>wortlichen. |
| 4       | Markieren Sie <b>TCP/IPv4</b> (Internet Protokoll Version 4), wählen Sie die Eigenschaften aus.                                                                                             |
| 5       | Wählen Sie <b>folgende IP-Adresse benutzen</b> und geben Sie die IP-Adresse ein, die die Netzwerkkarte haben soll. (beispielsweise 192.168.1.100)                                           |
|         | Die IP-Adresse darf nicht dieselbe sein wie in der Steuerung, muss aber in derselben Netzwerkmaske liegen.                                                                                  |
|         | Bitte beachten! Beachten Sie, dass die kabelgebundene Netzwerkkarte konfiguriert wird.                                                                                                    |
| 6       | Klicken Sie zum Abschluss auf <b>OK</b> .                                                                                                    |

### Für Benutzer von Windows 8 und 10

| Schritt | Maßnahme                                                                                                    |
|---------|----------------------------------------------------------------------------------------------------|
| 1       | Internet Explorer starten.                                                                                                    |
| 2       | Stellen Sie sicher, dass der Internet Explorer auf Proxy-Server eingestellt ist:<br>Wählen Sie <b>Optionen &gt; Netzwerkeinstellungen &gt; Verbindungen.</b>                                                                          |
| 3       | Wählen Sie LAN-Einstellungen.                                                                                                    |
| 4       | Wenn das Kontrollkästchen <b>Proxyserver für LAN verwenden</b> aktiviert ist, muss dieses entfernt werden. Klicken Sie auf <b>OK.</b>                                                                                                 |
| 5       | Öffnen Sie Navigationsfeld > Netzwerk und Internet > Netzwerk- und Verteilungs-<br>zentrum > Netzwerkkarteneinstellungen bearbeiten.                                                                                                  |
| 6       | Klicken Sie mit der rechten Maustaste auf die LAN-Verbindung, die verwendet wird, und<br>anschließend auf <b>Eigenschaften</b> .<br>Wenn ein Administratorpasswort verlangt wird, wenden Sie sich an den Systemverant-<br>wortlichen. |
| 7       | Markieren Sie Internetprotokoll TCP/IP.                                                                                                    |
| 8       | Wählen Sie Eigenschaften.                                                                                                    |
| 9       | Wählen Sie <b>folgende IP-Adresse benutzen</b> und geben Sie die IP-Adresse ein, die die Netzwerkkarte haben soll. (beispielsweise 192.168.1.100)                                                                                     |
|         | Netzwerkmaske liegen.                                                                                                    |
|         | Bitte beachten! Beachten Sie, dass die kabelgebundene Netzwerkkarte konfiguriert wird.                                                                                                    |
| 10      | Klicken Sie zum Abschluss auf <b>OK</b> .                                                                                                    |

3.3.3 Webbrowser starten

Die Steuerung des DEX-Geräts über die Web-Benutzeroberfläche unterstützt:

- Internet Explorer 10 und 11 (keine Kompatibilitätsanzeige)
- Edge
- Chrome
- Firefox

| <b>a i</b>                          |                                                                                                    |
|-------------------------------------|----------------------------------------------------------------------------------------------------|
| Schritt                             | Maisnahme                                                                                                    |
| 1                                   | Browser starten                                                                                                    |
| 2                                   | Geben Sie die IP-Adresse in die Adresszeile ein und drücken Sie die Eingabetaste                                                                                                    |
| Die Verbin                          | dung zu EXcon Master wurde hergestellt, wenn das Login-Bild angezeigt wird                                                                                                    |
| Useri<br>Pass<br>Lang               | hame: Login<br>word: Login<br>wage v VEX controller<br>EXHAUSTO                                                                                                    |
| 3                                   | Geben Sie den Benutzernamen und das Passwort ein, mit dem Sie auf die gewünschte Be-<br>dienebene zugreifen können. Weitere Informationen finden Sie im Abschnitt <b>Web-Schnitt-</b><br>stellen unter <b>Passwörter.</b>                         |
| 4                                   | Wählen Sie die Sprache aus und drücken Sie die Anmeldetaste.                                                                                                    |
| Nach dem<br>werden mi<br>gen auf de | Anmelden wird die Registerkarte <b>Benutzer &gt; Betrieb</b> angezeigt. Inaktive Registerkarten<br>t grauer Hintergrundfarbe/grauem Text angezeigt. Sie werden abhängig von den Einstellun-<br>r aktuellen oder den zugehörigen Seiten aktiviert. |

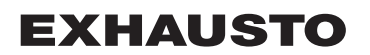

## 4. Einschalten des DEX-Geräts

## Warnhinweise

#### Warnhinweise

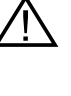

Die Stecker im Modbus-Anschluss dürfen nicht entfernt oder angeschlossen werden, so lange die Einheiten unter Spannung stehen. Beide Modbus-Einheiten müssen abgeschaltet werden, bevor Änderungen vorgenommen werden, da ansonsten das Risiko für Beschädigung der Einheiten besteht.

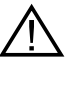

Während der Inbetriebnahme kann es erforderlich sein, Arbeiten bei offenen Wartungstüren auszuführen. Bauteile in den Geräten dürfen nur mit elektrisch isoliertem Werkzeug berührt werden.

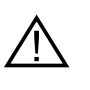

Vor jedem Eingriff in die Motorregelung bzw. an Kabeln und Klemmenkasten der Motoren muss die Stromversorgung mindestens 5 Minuten vorher unterbrochen werden um sicherzustellen, dass die Kondensatoren entladen sind.

## Vor der Inbetriebnahme

Vor der Inbetriebnahme

- Kontrollieren, daß die Versorgungsspannung angeschlossen ist.
- Melden Sie sich auf Serviceebene an, siehe Abschnitt Passwörter.

## 5. Benutzereinstellungen

## 5.1 Benutzerparameter

Das DEX-Gerät kann so eingestellt werden, dass es wechselnde Anforderungen an Temperatur, Luftaustausch, Protokollierung von Alarmen usw. erfüllt. Eine Reihe von Einstellungen wird für alle festgelegt, während andere für kürzere Zeiträume berechnet werden. Die EXcon-Web-Schnittstelle bildet den Ausgangspunkt für die beschriebenen Parameter.

Hinweis

Es gibt einen Unterschied zwischen den Ebenen auf den Benutzeroberflächen bezüglich der verfügbaren Parameter und ihrer Position.

## 5.2 Betrieb

Die Parameter im Menü **Betrieb** werden zur Bestimmung der Luftwechselgeschwindigkeit und der Zeitabstände zwischen den verschiedenen Drehzahlen verwendet.

Das DEX-Gerät kann sich in einem von vier Betriebsmodi befinden: gestoppt, niedrig, mittel oder hoch. Es kann so programmiert werden, dass es einem von drei verschiedenen Wochenprogrammen entspricht, oder der Kalender kann für eine detailliertere Betriebsart verwendet werden.

Die aktuelle Betriebsart kann durch den Einsatz des erweiterten Betriebs vorübergehend übersteuert werden.

## 5.2.1 Drehzahl

| Cont     Cont     Cont | ed     Stil program     Basisprogram     Dagskems     Undlagelser     Kalender       Isy ventilator hastighed     Image: Comparison of the strength of the strength of the strengt of the strengt |
|----------------------------------------------------------------------------------------------------|----------------------------------------------------------------------------------------------------|
| Ventilatordrehzahl wa                                                                                                    | ihlen                                                                                                    |
| Stopp                                                                                                    | <ul> <li>Das DEX-Gerät ist abgeschaltet.</li> <li>Sicherheitsfunktionen sind weiterhin aktiv.</li> <li>Die Klappe nach außen ist geschlossen.</li> <li>Hinweis!Bei der EinstellungStopplässt sich das DEX-Gerät durch die Web-Benutzeroberfläche, die HMI Touch Bedieneinheit/das Handterminal, BACnet oder Modbus wieder übersteuern/einschalten. Während Service und Wartung ist das DEX-Gerät wie folgt abzuschalten:</li> <li>über die EinstellungServicestoppam Anfangsbildschirm des HMI Touch-Panels</li> </ul>                                                                                                    |
| Niedrige Drehzahl                                                                                                    | <ul> <li>Das VEX-Gerät läuft konstant nach den eingestellten Parametern für<b>Niedrige</b></li> <li>Drehzahl.</li> <li>Betriebszeiten lassen sich hier im Wochenprogramm oder im Kalender nicht einstellen.</li> </ul>                                                                                                    |
| Medium Drehzahl                                                                                                    | <ul> <li>Das DEX-Gerät läuft konstant nach den eingestellten Parametern für<b>Medium</b></li> <li>Drehzahl. <ul> <li>Betriebszeiten lassen sich hier im Wochenprogramm oder im Kalender nicht einstellen.</li> </ul> </li> <li>Bitte beachten: Zum Einstellen von<b>Medium Drehzahl</b>muss die Funktion gewählt sein unter:<b>EXcon-Module &gt; Konfigurieren &gt; Einstellungen</b></li> <li>Falls ein PIR-Sensor installiert ist, übersteuert er manuell Einstellungen auf<b>Medium Drehzahl</b>.</li> </ul>                                                                                                    |
| Hohe Drehzahl                                                                                                    | <ul> <li>Das DEX-Gerät läuft konstant nach den eingestellten Parametern für<b>Hohe</b></li> <li>Drehzahl.</li> <li>Betriebszeiten lassen sich hier im Wochenprogramm oder im Kalender nicht einstellen.</li> <li>Falls der Digitaleingang für<b>Hohe Drehzahl</b>aktiviert wird, wird das DEX-Gerät eingeschaltet und auf hohe Drehzahl umgeschaltet.</li> <li>Wenn der Digitaleingang erneut deaktiviert wird, läuft das DEX-Gerät weiterhin mit hoher Drehzahl für die in der folgenden Funktion eingestellten Dauer: Installateur &gt; Betrieb&gt; Extern Hoch.</li> </ul>                                                                                                    |

| Bruger                                                                                                    |                                                                                                    |
|----------------------------------------------------------------------------------------------------|----------------------------------------------------------------------------------------------------|
| T Fortenget drift                                                                                                    | ned Still program Basisprogram Dagskema Undtagelser Kalender                                                                                                    |
| Fortanget drit     Fortanget drit     Fortanget drit     Tid & dato     Aarma king     Tid & dato     Internet     Internet | ed     Stip program     Dass program     Dass program     Dass program       Ig ventilatorhastighed     Energiforbrug       • Stop     Fraiuftventilator     0 W       • Haj hastighed     Image: Stop     Fraiuftventilator     0 W       • Ugeprogram     Every Stop     Fraiuftventilator     0 W       • Glav hastighed     Image: Stop     Fraiuftventilator     0 W       • Ugeprogram     Every Stop     W     Every Stop       • Kalender     V     Evarme     0 W       • Ventilator regulering: Konstant tryk     Kuel drift     Brandalarm       Ktuel status     Koling udkoblet pga. lav udetemperatur     Mindst en aktiv alarm       Rogevakueringsspjæid er åben     Rogevakueringsspjæid er åben |
| 123456789<br>EXHAUSTO                                                                                                    |                                                                                                    |
| Ventilatordrehzahl wa                                                                                                    | ählen                                                                                                    |
| Wochenprogramm                                                                                                    | <ul><li>Das DEX-Gerät läuft nach dem eingestellten Wochenprogramm.</li><li>Betriebszeiten lassen sich hier im Wochenprogramm einstellen.</li></ul>                                                                                                    |
|                                                                                                    | Obwohl das DEX-Gerät eventuell nach dem eingestellten Wochenprogramm<br>abgeschaltet ist, kann es immer noch nach den untenstehenden Einstellungen<br>automatisch einschalten.                                                                                                    |
| Kalender                                                                                                    | <ul><li>Das DEX-Gerät läuft nach dem eingestellten Kalender.</li><li>Betriebszeiten lassen sich hier im Kalender einstellen.</li></ul>                                                                                                    |
|                                                                                                    | Obwohl das DEX-Gerät eventuell nach dem eingestellten Kalender abgeschal-<br>tet ist, kann es immer noch nach den untenstehenden Einstellungen automa-<br>tisch einschalten.                                                                                                    |

## Installateur > Sommernacht

| Einstellungen                                                                                                    |                                                                                                    |                                                                                                    |                                                                                                    |                                                                                                    |             |
|----------------------------------------------------------------------------------------------------|----------------------------------------------------------------------------------------------------|----------------------------------------------------------------------------------------------------|----------------------------------------------------------------------------------------------------|----------------------------------------------------------------------------------------------------|-------------|
| Wenn unter: Installateur > Tempe-<br>ratur > Sommernacht ist die opti-<br>onale Sommernachtkühlung , star-<br>tet das DEX-Gerät gemäß die ein-<br>gestellten Parameter für die Som-<br>mernachtkühlung. | Benutzer V Tr<br>Betriab<br>Temperatur<br>Sommer/Winter<br>Einregelung<br>Brand<br>Kommunikation<br>Einstellung<br>Laden | Chniker<br>Regelung<br>Sommernac<br>Sommernac<br>Sommernac<br>Gewäh<br>Aktuelle<br>Raumtei<br>Außenlu<br>Min. Zul<br>Einscha<br>Abschal<br>Sollwert | Umluft<br>chtkühlung ein<br>nachtkühlung<br>nit<br>Temperatur<br>mperatur abschr<br>fftemperatur abschr<br>fftemperatur abschr | Kühlung           stellen           alten         23.0 °C           alten         20.0 °C           schalten         12.0 °C           [10.0 °C         23.0 °C           [23.0 °C         10.0 °C           [23.0 °C         10.0 °C           [23.0 °C         10.0 °C           [23.0 °C         50           [10000 m²/h         10000 m²/h           Speichern         Speichern | Sommernacht |

#### Installateur > Extern Hoch

| Einstellungen                                                                                                    |                                                                                                    |                                                |                                                                |                                           |            |
|----------------------------------------------------------------------------------------------------|----------------------------------------------------------------------------------------------------|------------------------------------------------|----------------------------------------------------------------|-------------------------------------------|------------|
| Falls der Digitaleingang für <b>Hohe</b><br>Drehzahlaktiviert wird, wird das<br>DEX-Gerät eingeschaltet und auf<br>hohe Drehzahl umgeschaltet.<br>Wenn der Digitaleingang erneut<br>deaktiviert wird, läuft das DEX-Ge-<br>rät weiterhin mit hoher Drehzahl für<br>die in der folgenden Funktion ein-<br>gestellten Dauer:<br>Installateur > Betrieb> Extern<br>Hoch. | Bruger     Ins     Conft     Sommer/vinter     Indjustering     Brand     Kommunikation     Sprog     Indstilling     Vindstilling     Vindstilling | Setpunkt<br>Indstil efte<br>Ekstern<br>Efterlø | Kompensering<br>rløb på ekstern h<br>nøj indgang<br>bstid 00 m | Alarmrelæ<br>øj indgang<br>inutter<br>Gøm | Extern Høj |

### 5.2.2 Programm einstellen

Um auf diesen Parameter zuzugreifen, wählen Sie **Kalender** unter: **Betrieb > Geschwindigkeit.** Die Einstellungen werden durch einen etwaigen Zeitraum mit verlängertem Betrieb übersteuert oder verfällt, wenn das DEX-Gerät anders als der Kalender eingestellt wird.

Der Parameter verwendet Zeitlinien, in denen maximal vier Betriebszeiten pro Linie eingestellt werden können. Jede Betriebszeit gibt den Zeitraum an, in dem eine gewünschte Betriebsart aktiv ist.

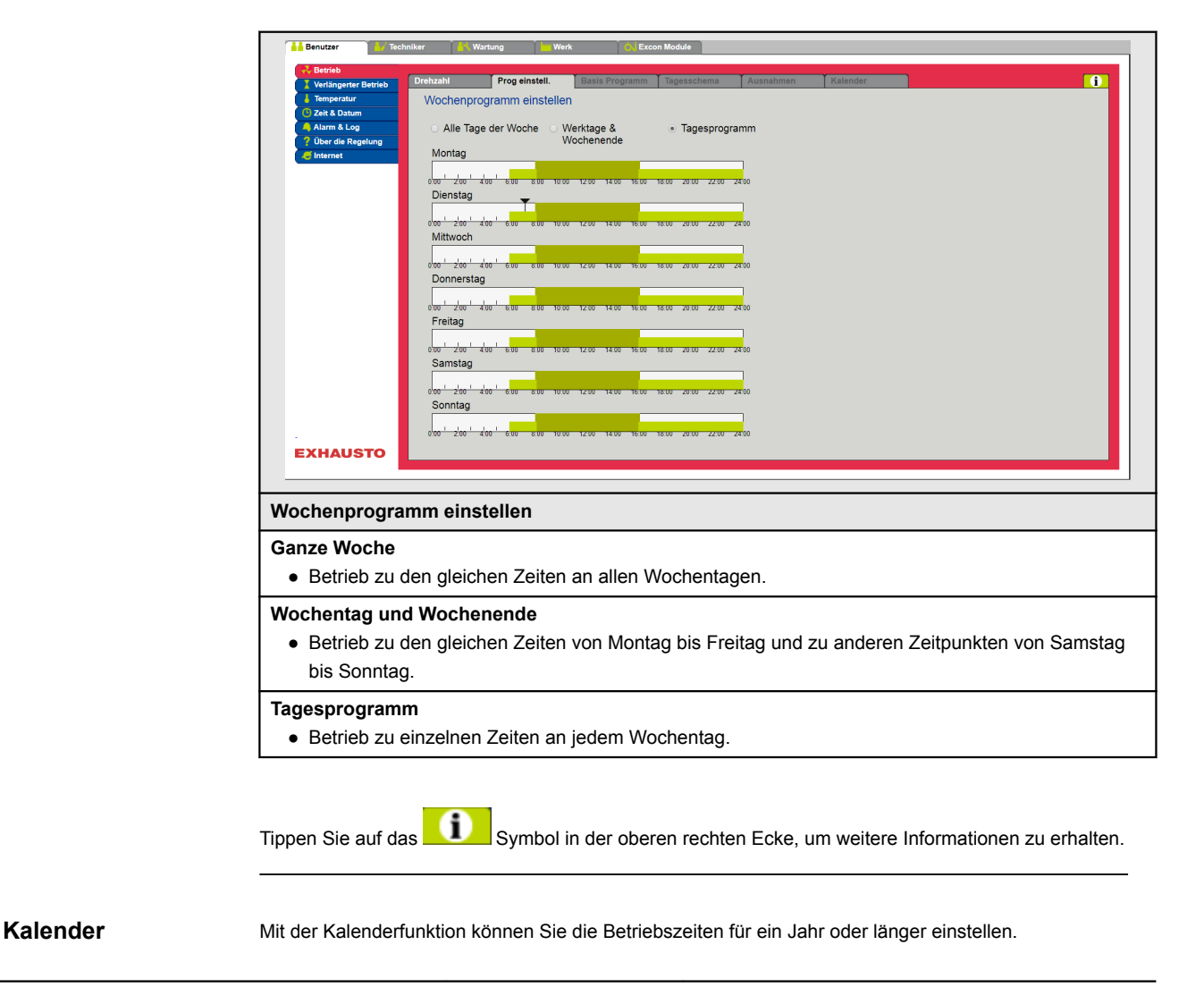

Für den Normalbetrieb des Geräts kann ein Betriebsmuster eingestellt werden. Gleichzeitig besteht die Möglichkeit, Sonderbetriebsformen für geplante Urlaubszeiten, Feiertage oder außergewöhnliche Öffnungstage einzustellen. Die Kalenderfunktion besteht aus den vier Registerkarten: • Basisprogramm • Tagesplan Ausnahmen Kalender Um den Kalender nutzen zu können, müssen Sie die Einstellungen in allen vier Registerkarten vornehmen. Farben der Tasten Für die Tasten der Parameter Tagesplan, Ausnahmen und Kalender gilt Folgendes bei diesen Tastenfarben: • Hellgrau - ist aktiv und kann eingestellt werden. • Grün – es wurde mindestens eine Tätigkeit ausgeführt. • Dunkelgrau - hier sind keine Aktivitäten eingestellt. Die Einstellungen werden durch einen etwaigen Zeitraum mit verlängertem Betrieb übersteuert oder werden annulliert, wenn das DEX-Gerät anders als der Kalender eingestellt wird. 5.2.3 Basisprogramm

Um auf diesen Parameter zuzugreifen, wählen Sie Kalender unter: Betrieb > Geschwindigkeit.

Im Basisprogramm wird die Betriebsart eingestellt, die das Gerät z.B. nachts, in den Urlaubszeiten oder in den anderen Stoppperioden annehmen soll.

Ferner wird der Zeitraum eingestellt, für den das Basisprogramm gelten soll.

| Benutzer                                                                                                    |                                                                                                    |                          |                            |                           |                    |     |
|----------------------------------------------------------------------------------------------------|----------------------------------------------------------------------------------------------------|--------------------------|----------------------------|---------------------------|--------------------|-----|
| Verlängerter Betrieb Drehzahl                                                                                                    | Prog einstell. Basis Programm                                                                                                    | Tagesschema              | Ausnahmen                  | Kalender                  |                    |     |
| Vitaligned and the second second | des Basis Programms und die La<br>bsart Einstellung<br>Betriebsart: Stopp<br>le Betriebsart: Stopp<br>an Periode Einstellung<br>atum: 01 Januar 2017 v<br>Jatum: 01 Januar 2017 v<br>Save | ufzeit des Kalend        | fers und Schem             | a                         |                    |     |
| Betriebsart Einstellung -                                                                                                    | Grundbetriebsmodu                                                                                                    | s                        |                            |                           |                    |     |
| Stopp         Die Anlage wurde gestoppt. Der Frostschutz und weitere Sicherheits<br>onen sind aktiv.                                                                                                    |                                                                                                    | tere Sicherheitsfu       | nkti-                      |                           |                    |     |
| Niedrige Geschwindig-<br>keit                                                                                                    | Das Gerät ist gemäß stallateur > Betrieb                                                                                                    | den Einste<br>> Sollwert | llungen für<br>) in Betrie | r niedrige G<br><b>b.</b> | Geschwindigkeit (I | in- |
| Mittlere Geschwindig-<br>keit                                                                                                    | ittlere Geschwindig-         Das Gerät ist in Betrieb, gemäß den Einstellungen für mittlere Geschw           sit         digkeit (Installateur > Betrieb > Sollwert)                      |                          |                            | rin-                      |                    |     |

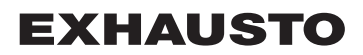

|                 | Benutzer                                                                                                    |                                                                                                    |
|-----------------|----------------------------------------------------------------------------------------------------|----------------------------------------------------------------------------------------------------|
|                 | Bernutær     Sernationer Berneb     Temperatur     Zett & Statum     Dier die Regelung     Internet         | Prog einstell Basis Programm Tegesschema Ausnahmen Kalender<br>des Basis Programms und die Laufzeit des Kalenders und Schema<br>besart Einstellung<br>Betriebsart: Stopp<br>ma Periode Einstellung<br>atum: [01 U Januar U 2017]<br>Save                                                                    |
|                 | EXHAUSTO                                                                                                    |                                                                                                    |
|                 |                                                                                                    |                                                                                                    |
|                 | Betriebsart Einstellung -                                                                                   | Grundbetriebsmodus                                                                                                    |
|                 | Hohe Geschwindigkeit                                                                                        | Das Gerät ist in Betrieb, gemäß den Einstellungen für hohe Geschwindig-<br>keit (Installateur > Betrieb > Sollwert)                                                                                                    |
|                 | Erweiterter Stopp                                                                                           | <ul> <li>Das Gerät wurde angehalten. Der Frostschutz und weitere Sicherheitsfunktionen sind aktiv.</li> <li>Das Gerät kann gestartet werden – wenn die Betriebsbedingungen für den</li> <li>Sommernachtkühlung</li> <li>Min. Nachttemperatur</li> <li>oder durch andere Übersteuerungsfunktionen</li> </ul> |
|                 | Zeitplan Periodeneinstell                                                                                   | ungen                                                                                                    |
|                 | Startdatum                                                                                                  | Mit dem Start- und Enddatum wird der Zeitraum angegeben, in dem die                                                                                                    |
|                 | Enddatum                                                                                                    | Einstellungen in den Registerkarten <b>Tagesplan, Ausnahmen</b> und <b>Kalen-<br/>der aktiv</b> sind.<br>Außerhalb der angegebenen Zeitdauer wird die <b>Einstellung im Grundbe</b> -                                                                                                    |
|                 |                                                                                                    | trieb automatisch übernommen                                                                                                    |
|                 | Drücken Sie Speichern, un                                                                                   | m die Einstellungen zu speichern.                                                                                                    |
|                 | Tippen Sie auf das                                                                                          | Symbol in der oberen rechten Ecke, um weitere Informationen zu erhalten.                                                                                                    |
| 5.2.4 Tagesplan | Um auf diesen Parameter zu                                                                                  | uzugreifen, wählen Sie Kalender unter: Betrieb > Geschwindigkeit.                                                                                                    |
|                 | Im Tagesschema wird das S<br>Gerät im Normalbetrieb laufe<br>Danach können bis zu drei A<br>trieb abweicht. | <i>i</i> tandardbetriebsmuster eingestellt, das in den Zeiträumen gilt, in denen das<br>en soll.<br>Ausnahmen eingestellt werden, bei denen das Betriebsmuster vom Normalbe-                                                                                                    |
|                 |                                                                                                    |                                                                                                    |

| Г <u>——</u>     |                                                                                                    |
|-----------------|----------------------------------------------------------------------------------------------------|
| ê Ben           | tzer                                                                                                    |
|                 | Imagerize Branch       Progresselititie       Basis Program       Tagesschema       Ausnahmen       Kalender         Magerize Branch       Tagesschema Einstellen       Wähle Tag       Fis       So         Wahle Ausnahme       Ausnahmen Si       Einstellung des Schemas für: Montag       Ausnahmen Si         1:       0:       0:       Nicht aktiv       V         2:       0:       0:       Nicht aktiv       V         3:       0:       0:       Nicht aktiv       V         5:       0:       0:       Nicht aktiv       V         Sove       Sove       Sove       Sove |
| Tag a           | uswanien – labeile einrichten                                                                                                    |
| Schr            | tt Maßnahme                                                                                                    |
| 1               | Wählen Sie den Tag aus und stellen Sie den Zeitplan ein, indem Sie die Betriebszeiten und -modi einstellen.                                                                                                    |
|                 | Beschreibung der möglichen Betriebsarten, siehe Abschnitt <b>Basisprogramm</b>                                                                                                    |
|                 | Wiederholen Sie Schritt 1 für jeden Wochentag, wenn für die einzelnen Tage unterschiedli-<br>che Einstellungen gewünscht werden.                                                                                                    |
| 2               | Verwenden Sie die Kopierfunktion, wenn Sie die gleiche Einstellung für alle Wochentage oder Werktage wünschen.                                                                                                    |
|                 | BITTE BEACHTEN: Auch wenn die Kopierfunktion verwendet wird, können die Tage<br>später einzeln geändert werden, wenn nicht dasselbe Betriebsmuster gewünscht<br>wird                                                                                                    |
| Ausr            | ahme auswählen – Tabelle einrichten                                                                                                    |
| 1               | Wählen Sie eine Ausnahme aus und stellen Sie das Schema ein, indem Sie die Betriebs-<br>zeiten und -modi einstellen.                                                                                                    |
|                 | Beschreibung der möglichen Betriebsarten, siehe Abschnitt Basisprogramm                                                                                                    |
|                 | BITTE BEACHTEN: Grundsätzlich wird empfohlen, die kürzesten Ausnahmeregelun-<br>gen als die ersten Ausnahmen und danach die längeren Ausnahmen als die letzten<br>Ausnahmen einzustellen.                                                                                                    |
| Drüc            | ten Sie <b>Speichern,</b> um die Einstellungen zu speichern.                                                                                                    |
| Tipper          | Sie auf das Symbol in der oberen rechten Ecke, um weitere Informationen zu erhalten.                                                                                                    |
| 5.2.5 Ausnahmen | f diesen Parameter zuzugreifen, wählen Sie <b>Kalender</b> unter: <b>Betrieb &gt; Geschwindigkeit</b> .                                                                                                    |
| In Aus          | nahmen wird eingestellt, wann die Ausnahmen 1–3 aktiv sein sollen.                                                                                                    |

- Ausnahme 1 hat erste Priorität
- Ausnahme 2 hat zweite Priorität
- Ausnahme 3 hat dritte Priorität

| Vertingerer Bertrib<br>Temperatur<br>Szeit & Datum<br>Alarm & Log<br>Uber de Regelung<br>Internet | Prog einstelli.     Basis Programm     Tagesschema     Ausnahmen       Ausnahmeschema 1     Ausnahme 2     Ausnahme 3       Ausnahmenthode:     Daum     V       Stardatur:     Image 2     Image 2       Stardatur:     Image 2     Image 2       Stardatur:     Image 2     Image 2       Stardatur:     Image 2     Image 2       Stardatur:     Image 2     Image 2                                                                                                    |
|---------------------------------------------------------------------------------------------------|----------------------------------------------------------------------------------------------------|
| EXHAUSTO                                                                                          |                                                                                                    |
| Ausnahmemetho                                                                                     | ode auswählen und einstellen                                                                                                    |
| Nicht aktiv                                                                                       | Die Ausnahme ist deaktiviert und wird nicht verwendet                                                                                                    |
| Datum                                                                                             | Die Ausnahme wird auf ein bestimmtes Datum eingestellt. <ul> <li>Startdatum</li> <li>Startwochentag</li> </ul> <li>BITTE BEACHTEN: Es ist wichtig, dass der Wochentag für das ausgewätte Datum korrekt eingestellt wird.</li>                                                                                                    |
| Datumsintervall                                                                                   | Die Ausnahme ist innerhalb der gewählten Start-/Stopp-Datumswerte aktiv.<br>• Startdatum<br>• Enddatum                                                                                                    |
| Wochentag                                                                                         | <ul> <li>Die Ausnahme ist innerhalb der gewählten Woche des gewählten Monats akt</li> <li>Startdatum</li> <li>1-7 = Erste Woche im gewählten Monat</li> <li>8-14 = Zweite Woche im gewählten Monat</li> <li>15-21 = Dritte Woche im gewählten Monat</li> <li>22-28 = Vierte Woche im gewählten Monat</li> <li>29-31 = Fünfte Woche im gewählten Monat</li> <li>Letzte 7 Tage = Die letzte Woche im gewählten Monat</li> <li>Jeden Tag = Jeden Tag im gewählten Monat</li> <li>Startwochentag</li> </ul> |
|                                                                                                   | Der Startwochentag gibt den Tag in der angegebenen Woche an, an dem die Ausnahme beginnt, aktiv zu werden.                                                                                                    |
| Kalender                                                                                          | Die Ausnahme wird eingestellt, um dem Kalender zu folgen, der im Paramete<br>Kalendereingestellt ist.<br>BITTE BEACHTEN: Es darf höchstens eine Ausnahme mit der Ausnahm                                                                                                    |
|                                                                                                   | methode Kalender eingestellt werden.                                                                                                    |

5.2.6 Kalender

Um auf diesen Parameter zuzugreifen, wählen Sie Kalender unter: Betrieb > Geschwindigkeit.

Im **Kalender** wird festgelegt, wann eine Ausnahme aktiv sein soll, wenn Kalender als Ausnahmemethode gewählt wurde.

Es können bis zu 10 Perioden oder Datumsangaben (Kalendernummern) eingestellt werden, an denen die Ausnahme aktiv sein soll.

| EXHAUSTO                                                       | ekzahl Progeinstell. Basis Programm Tagesschema Ausnahmen Kalender<br>Kalender<br>Einstellen von Kalender 1<br>2 3 0 0 0<br>Function: Datum V<br>Startdatum: 01 V Januar V V<br>Sartwochentag: Montag V<br>Save                                                                                                    |
|----------------------------------------------------------------|----------------------------------------------------------------------------------------------------|
| Kalendernummer                                                 | auswählen und einstellen                                                                                                    |
| Datum                                                          | Die Kalendernummer wird auf ein bestimmtes Datum eingestellt.                                                                                                    |
| Datumsintervall                                                | Die Kalendernummer ist innerhalb der gewählten Start-/Stoppdaten aktiv.  • Startdatum • Enddatum                                                                                                    |
| Wochentag                                                      | <ul> <li>Die Kalendernummer ist in der gewählten Woche des gewählten Monats aktiv.</li> <li>Startdatum <ul> <li>1-7 = Erste Woche im gewählten Monat</li> <li>8-14 = Zweite Woche im gewählten Monat</li> <li>15-21 = Dritte Woche im gewählten Monat</li> <li>22-28 = Vierte Woche im gewählten Monat</li> <li>29-31 = Fünfte Woche im gewählten Monat</li> <li>Letzte 7 Tage = Die letzte Woche im gewählten Monat</li> <li>Jeden Tag = Jeden Tag im gewählten Monat</li> </ul> </li> <li>Startwochentag</li> </ul> |
|                                                                | Der Startwochentag gibt den Tag in der angegebenen Woche an, an dem die Ka-<br>lendernummer aktiv wird                                                                                                    |
| Drücken Sie für jer<br>Nummer fortfahrer<br>Tippen Sie auf das | den Parametersatz/Kalendernummer auf <b>Speichern</b> , bevor Sie mit der nächsten<br>n, um die Einstellungen zu speichern.                                                                                                    |
| ter Betrieb                                                    |                                                                                                    |

Der Parameter **Verlängerter Betrieb** wird verwendet, um die aktuelle Betriebsart des DEX-Geräts für einen Zeitraum von bis zu einer Woche ab dem aktuellen Zeitpunkt zu übersteuern.

Nach Ablauf der Zeit läuft der Betrieb automatisch nach Wochenprogramm oder Kalender.

## 5.3.1 Zeitschaltuhr einstellen

|                | Benuzer  Strike Strike Strike Temperatur Catit A Daum Adam K 10g Uber dis Regelung Trekey Saestay Moday Densizy Mitoch Dowestay 2 Freky Stat Trekey Saestay Socialy Moday Densizy Office Stopp Trekey Saestay Socialy Moday Densizy Office Stopp Trekey Saestay Socialy Moday Densizy Office Stopp Trekey Saestay Socialy Moday Densizy Office Stopp Trekey Saestay Socialy Moday Densizy Office Stopp Trekey Saestay Socialy Moday Densizy Office Stopp Trekey Saestay Socialy Moday Densizy Office Stopp Trekey Saestay Moday Densizy Office Stopp Trekey Saestay Office Stopp Trekey Saestay Office Stopp Trekey Saestay |
|----------------|----------------------------------------------------------------------------------------------------|
|                | Verlängerten Betrieb einstellen                                                                                                    |
|                | Geben Sie die Werte in die weißen Felder ein oder wählen Sie mit der Maus/dem Cursor die Zeit in der<br>"Leiste".                                                                                                    |
| T              | ippen Sie auf das Symbol in der oberen rechten Ecke, um weitere Informationen zu erhalten.                                                                                                    |
| 5.4 TEMPERATUR |                                                                                                    |
|                | Der Parameter im Menü <b>Temperatur</b> wird verwendet, um die gewünschte Temperatur einzustellen, die<br>las DEX-Gerät in den bedienten Räumen halten soll.<br>Die Temperatur, die das DEX-Gerät beibehalten soll, wird mit der gewählten Regelungsart geregelt.<br>Dies geschieht primär durch Heiz-/Kühlregister oder durch Rückgewinnung und Regulierung der Luft-                                                                                                    |
| n              | nenge.                                                                                                    |
| -              |                                                                                                    |
| -              |                                                                                                    |
| -              |                                                                                                    |
| -              |                                                                                                    |
| -              |                                                                                                    |
| _              |                                                                                                    |
|                |                                                                                                    |
|                |                                                                                                    |
|                |                                                                                                    |

| 5.4.1 Sollwert | Stellen Sie die Sollwerttemperatur für die gewählte Regelungsart ein. Die Sollwerttemperatur kann für j<br>den der vier Regelungsarten eingestellt werden:<br>• Konstante Zuluft<br>• Konstante Abluft<br>• Konstanter Raum<br>• Konstante Ein-/Ausschaltdifferenz                                                                                                    | e- |
|----------------|----------------------------------------------------------------------------------------------------|----|
| Hinweis        | Die gewünschte Regelungsart muss gewählt werden, wenn die Sollwerttemperatur eingestellt wird. Die Regelungsart wird gewählt unter: Installateur > Temperatur > Regelung.                                                                                                    | ;  |
|                | Person     Person     Person |    |
|                | Temperatureinstellung                                                                                                    |    |
|                | Sollwert       Stellen Sie den Sollwert für die Zulufttemperatur ein.         Gilt für Temperaturregelungen:       • Konstante Zuluft         Konstante Abluft       • Konstanter Raum                                                                                                    |    |
|                | Stellen Sie den Sollwert für die Differenz zwischen der Zulufttemperatur und der Ablufttemperatur ein.<br>Gilt für Temperaturregelung:                                                                                                    |    |
|                | Nachtabsenkung     Temperatur für Nachtabsenkung einstellen.       Gilt für Temperaturregelungen:     • Konstante Zuluft       • Konstante Abluft     • Konstanter Raum                                                                                                    |    |
|                | Nachtabsenkung ist die Anzahl der Grade, um die die Steuerung den Temperatursollwert erhöhen/<br>senken kann, bevor sie mit dem Heizen/Kühlen beginnt, um die Sollwerttemperatur aufrechtzuerhalte                                                                                                    | n. |
|                | <ul> <li>Bitte beachten! Nachtabsenkung hat <u>keine</u> Wirkung bei:</li> <li>Temperaturregelung ein/aus Differenz</li> <li>Betriebsarten Hoch und Mittel</li> </ul>                                                                                                    |    |
|                | Drücken Sie <b>Speichern</b> , um die Einstellungen zu speichern.                                                                                                    |    |
|                |                                                                                                    |    |

## 5.5 Zeit und Datum

Die Parameter für das Menü **Zeit und Datum** stellen die Uhr der Steuerung ein. Die Uhr wird zur Steuerung des gewählten Betriebsprogramms und zur Protokollierung von Alarmen verwendet.

## 5.5.1 Einstellungen

| Betride     Vertangerter Betrieb     Vertangerter Betrieb     Temperatur     Ozet & Datum     det Regelung     Ouer de Regelung     other de Regelung     dinternet     Monat     Datum     Wochentag     Aut. Sommerzeit     Uur zint     PC-Zeit | einstellen<br>2015<br>3<br>Freitag<br>V<br>I 3 29 33<br>Speichem                                                                                                    |
|----------------------------------------------------------------------------------------------------|----------------------------------------------------------------------------------------------------|
| Zeit und Datum einstellen                                                                                                    |                                                                                                    |
| Manueller Modus                                                                                                    | <ul> <li>aktuelles Jahr</li> <li>aktueller Monat</li> <li>aktuelles Datum</li> <li>Automatische Sommer-/Winterzeitumstellung ein-/ausschalten</li> <li>aktuelle Uhrzeit</li> </ul> |
| Automatische Einstellung                                                                                                    | <ul> <li>PC-Zeit: Aktuelle Uhrzeit und Datum vom angeschlossenen PC<br/>abrufen</li> </ul>                                                                                         |
| Drücken Sie Speichern, um d                                                                                                    | ie Einstellungen zu speichern.                                                                                                    |

## 5.6 Alarm und Protokoll

Mit den Parametern im Menü **Alarm und Protokoll** werden Alarme und Betriebsdaten protokolliert, die seit dem letzten Einschalten des DEX-Geräts aufgetreten sind. Es wird protokolliert, welche Alarme aufgetreten sind, welche sich den Grenzwerten nähern und wie sich die Betriebsdaten annähern. Auf die protokollierten Alarme kann über die Web-Benutzeroberfläche oder die HMI zugegriffen werden. Bei Verwendung von BACnet oder Modbus stehen auch protokollierte Alarme zur Verfügung. In der Web-Benutzeroberfläche werden neben den aktuellen Alarmen auch die anstehenden Alarme und die protokollierten Betriebsdaten angezeigt.

### 5.6.1 Alarme

Ob ein Alarm zu einer Abschaltung führt, hängt von der Art des Alarms ab. Es wird daher zwischen A- und B-Alarmen unterschieden, bei denen A-Alarme zu Betriebsunterbrechungen führen.

| Verlängerter Betrieb      | rme Alarmiog Alarmvorhersage Dateniog Status                    |                             |  |  |  |  |  |
|---------------------------|-----------------------------------------------------------------|-----------------------------|--|--|--|--|--|
| Temperatur C Zeit & Datum | Aktive Alarme aufrufen und abstellen                            | A Alarm B Alarm             |  |  |  |  |  |
| Alarm & Log               | Nr. Aktuelle Alarme                                             |                             |  |  |  |  |  |
| ? Über die Regelung       | 2 Alarm externer Brandthermostat                                |                             |  |  |  |  |  |
| e internet                | 7 Zuluft EC-Regler: Keine Kommunikation                         |                             |  |  |  |  |  |
|                           | 8 Abluft EC-Regler: Keine Kommunikation                         |                             |  |  |  |  |  |
|                           | 9 Luftmengenkompensierung des Filterwächters ist nicht gemessen |                             |  |  |  |  |  |
|                           | 11 FanIO 1: Keine Kommunikation                                 |                             |  |  |  |  |  |
|                           | 12 FanIO 2: Keine Kommunikation                                 |                             |  |  |  |  |  |
|                           | 13 Ergänzungsmodul EXT 1: Keine Kommunikation                   |                             |  |  |  |  |  |
|                           | 14 Ergänzungsmodul EXT 2: Keine Kommunikation                   |                             |  |  |  |  |  |
|                           | 15 LON-Gateway: Keine Kommunikation                             |                             |  |  |  |  |  |
|                           | 22 Temperaturfühlerstörung: Raum                                |                             |  |  |  |  |  |
|                           | 68 Schütz für Elektroheizregister 1 hängt                       |                             |  |  |  |  |  |
|                           | 108 Ergänzungsmodul 45 1 (Ext45 1): Keine Kommunikation         |                             |  |  |  |  |  |
|                           | 113 VOC/CO2-Fühler Störung: Fühler unterbrochen/kurzgeschlossen |                             |  |  |  |  |  |
|                           | 133 Klappenmotor (Außenluft), ID 130: Keine Kommunikation       |                             |  |  |  |  |  |
|                           | 134 Klappenmotor (Abluft), ID 131: Keine Kommunikation          |                             |  |  |  |  |  |
|                           | 135 Klappenmotor (Umluft), ID 132: Keine Kommunikation          |                             |  |  |  |  |  |
|                           |                                                                 | Alarme abstellen            |  |  |  |  |  |
|                           |                                                                 |                             |  |  |  |  |  |
|                           | <                                                               | >                           |  |  |  |  |  |
|                           |                                                                 |                             |  |  |  |  |  |
| iste der aktuelle         | n Alarme im System                                              |                             |  |  |  |  |  |
| Roter Alarmte             | xt ist A-Alarm.                                                 |                             |  |  |  |  |  |
| - Disuar Alarmt           | aut int D. Alarm                                                |                             |  |  |  |  |  |
| • blauer Alarmte          |                                                                 |                             |  |  |  |  |  |
|                           |                                                                 |                             |  |  |  |  |  |
| rücken Sie Alarn          | ne zurücksetzen, um die Alarmmeldung zu quittieren.             | Die Liste wird gelöscht und |  |  |  |  |  |

## 5.6.2 Alarm-Protokoll

| Verlängerter Betrieb                                                   | Alarme | Alarmlog       | Alarmvorhersage                                                                                                    | Datenlog          | Status                |                 |  |
|------------------------------------------------------------------------|--------|----------------|----------------------------------------------------------------------------------------------------|-------------------|-----------------------|-----------------|--|
| Temperatur                                                             | ALIC   |                |                                                                                                    |                   |                       |                 |  |
| ) Zeit & Datum                                                         | Aktive | und abgestellt | e Alarme aufrufen                                                                                                    |                   |                       | A Alarm B Alarm |  |
| Alarm & Log                                                            | Zeit   | Datum Nr.      |                                                                                                    |                   | Alarmlog              |                 |  |
| Über die Regelung                                                      | 10:48  | 3:07:2015 113  | VOC/CO2-Fühler Störung:                                                                                                    | Fühler unterbro   | ochen/kurzgeschlossen |                 |  |
| Internet                                                               | 10:48  | 3:07:2015 22   | Temperaturfühlerstörung: I                                                                                                    | Raum              |                       |                 |  |
|                                                                        | 10:36  | 3:07:2015 143  | Ventilmotor (Heizung 2), IE                                                                                                    | ) 140: Keine Ko   | mmunikation           |                 |  |
|                                                                        | 10:36  | 3:07:2015 141  | Ventilmotor (Heizung 1), IE                                                                                                    | ) 138: Keine Ko   | mmunikation           |                 |  |
|                                                                        | 10:21  | 3:07:2015 178  | Alarm vom Wärmetausche                                                                                                    | r oder von der l  | Jmwälzpumpe           |                 |  |
|                                                                        | 10:18  | 3:07:2015 113  | VOC/CO2-Fühler Störung:                                                                                                    | Fühler unterbro   | ochen/kurzgeschlossen |                 |  |
|                                                                        | 10:18  | 3:07:2015 22   | Temperaturfühlerstörung: I                                                                                                    | Raum              |                       |                 |  |
|                                                                        | 10:00  | 3:07:2015 174  | Temperaturfühlerstörung: I                                                                                                    | Kombiregister     |                       |                 |  |
|                                                                        | 9:51   | 3:07:2015 264  | Raum Sensor (TTH-6040-)                                                                                                    | N): Keine Komr    | nunikation            |                 |  |
|                                                                        | 9:41   | 3:07:2015 139  | Klappenmotor (Rauchabzugsklappe), ID 136: Keine Kommunikation VOC/C02-Fühler Störung: Fühler unterbrochen/kurzgeschlossen Klappenmotor (Umluft), ID 132: Keine Kommunikation Klappenmotor (Umluft), ID 132: Keine Kommunikation |                   |                       |                 |  |
|                                                                        | 9:39   | 3:07:2015 113  |                                                                                                    |                   |                       |                 |  |
|                                                                        | 9:29   | 3:07:2015 135  |                                                                                                    |                   |                       |                 |  |
|                                                                        | 9:18   | 3:07:2015 135  |                                                                                                    |                   |                       |                 |  |
|                                                                        | 8:16   | 3:07:2015 136  | Klappenmotor (Wärmetaus                                                                                                    | scher), ID 133: I | Keine Kommunikation   |                 |  |
| 8:15 3:07:2015 100 Druckmesswertgeber 0 (PTH6202): Keine Kommunikation |        |                |                                                                                                    |                   |                       |                 |  |
|                                                                        | 8:10   | 3:07:2015 136  | 015 136 Klappenmotor (Wärmetauscher), ID 133: Keine Kommunikation                                                                                                    |                   |                       |                 |  |
| KHAUSTO                                                                | <      |                |                                                                                                    |                   |                       | <b>``</b>       |  |
| te der letzte                                                          | n 16 A | larme im       | System                                                                                                    |                   |                       |                 |  |
|                                                                        | 1 10 7 |                | oystem                                                                                                    |                   |                       |                 |  |

### 5.6.3 Alarmaussicht

Alarme, die sich den angegebenen Grenzwerten nähern, werden im Reiter **Alarmaussicht**angezeigt. Wenn die Grenzwerte überschritten werden, werden die entsprechenden Alarme in die Liste der aktuellen Alarme verschoben und das Alarmprotokoll aktualisiert.

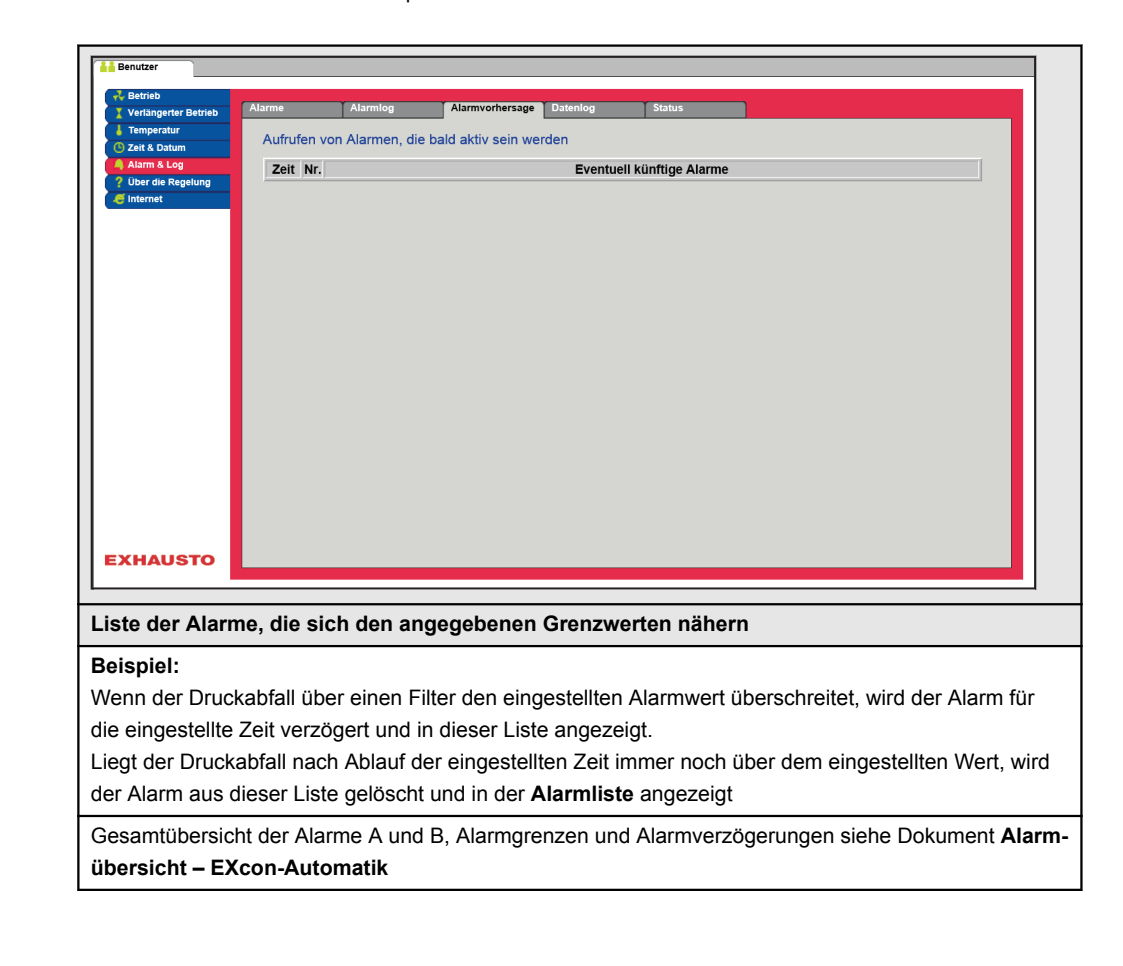

### 5.6.4 Datenprotokoll

| Betrieb     Verlängerter Betrieb     Verlängerter Betrieb     Temperatur     Zeit & Datum     Alarm & Log     Ober die Reglung     District Reglung     Internet | Alarme Log der j Aktualisie Zuluft Uktualisie Uktualisie Uktualisie Aktualisie Uktualisie Uktualisi | Alarmiog<br>ingsten Daten<br>ren Zuluft (m³/h<br>7500<br>2500<br>0<br>Freitag S<br>10000<br>Abluft (m³/h<br>7500<br>2500<br>0<br>Freitag S<br>400 | Alarmvorhersa<br>t Temperatur  ) annstag Sonntag ) annstag Sonntag | Dateniog     Dateniog     Lutimenge Alarm     Montag Dienst      Montag Dienst | Status Heizung/Kült ag Mittwoch ag Mittwoch ag Mittwoch | Donnerstag Freet | ag                       | ×     |
|----------------------------------------------------------------------------------------------------|----------------------------------------------------------------------------------------------------|----------------------------------------------------------------------------------------------------|--------------------------------------------------------------------|--------------------------------------------------------------------------------|---------------------------------------------------------|------------------|--------------------------|-------|
| Die Werte des I                                                                                                    | DEX-Ge                                                                                                    | räts werder                                                                                                    | eine Wo                                                            | oche lang                                                                      | in einer                                                | r Protoko        | II-Datenbank gespeic     | hert. |
| Wählen Sie zum<br>Zuluft (m <sup>3</sup> /h<br>Abluft (m <sup>3</sup> /h<br>Temperatur<br>Luftmenge (<br>Aktive Alarr<br>Wärme/Rüc                               | Ankreu<br>) oder (I<br>) oder (I<br>(°C)<br>(m <sup>3</sup> /h)<br>ne (Anza<br>kgewinr                                                                                                    | zen Gruppe<br>Pa) bei Druc<br>Pa) bei Druc<br>ahl)<br>nung/Kühlun                                                                                 | n aus, die<br>kregelung<br>kregelung<br>g (%)                      | angezeig<br>9<br>9                                                             | t werde                                                 | n sollen:        |                          |       |
| Innerhalb jeder (                                                                                                    | Gruppe                                                                                                    | werden die g                                                                                                    | gewünsch                                                           | iten Werte                                                                     | ausgew                                                  | vählt.           |                          |       |
| Wählen Sie <b>Wo</b> o<br>den anzuzeigen                                                                                                    | che ode                                                                                                    | r <b>Tag</b> aus, u                                                                                                    | m die Pro                                                          | tokollwerte                                                                    | e der let                                               | zten Wocl        | ne oder der letzten 24 S | Stun- |
|                                                                                                    |                                                                                                    |                                                                                                    |                                                                    |                                                                                |                                                         |                  |                          |       |

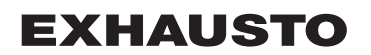

## 5.7 Über die Steuerung

Der Parameter im Menü Über die Steuerung enthält Informationen darüber, welche Software-Version das DEX-Gerät steuert.

#### 5.7.1 Version

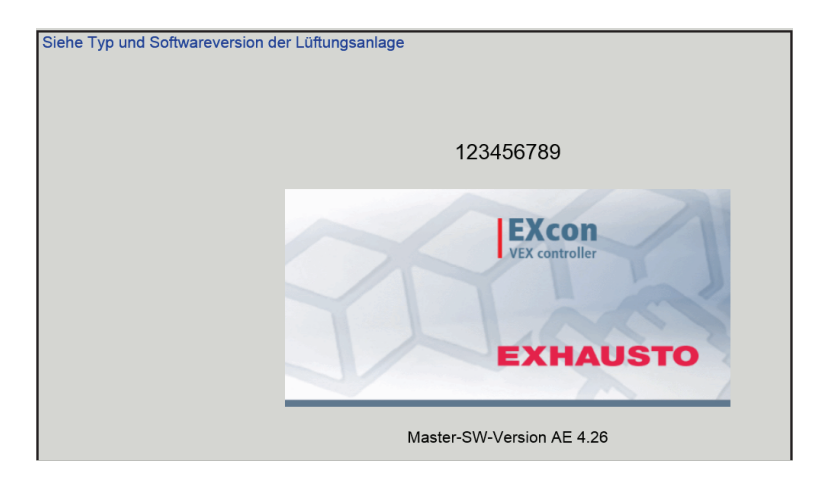

- Name und Software-Versionsnummer der Steuerung des DEX-Geräts werden angezeigt.
- Diese sind anzugeben, wenn Technischer Support angefordert wird.

Der Name des Geräts wird im Feld "Gerätename" unter Werk > Werk > Herunterladen/Speichern eingetragen.

| 5.8 Internet     |                                                                                                    |                                                                                                    |  |  |  |  |  |
|------------------|----------------------------------------------------------------------------------------------------|----------------------------------------------------------------------------------------------------|--|--|--|--|--|
|                  | Die Parameter im Menü <b>Interne</b><br>Einrichten der E-Mail-Kommunil                                                                                                    | et ermöglichen das Anzeigen der Konfiguration der IP-Adresse, das kation und das Anpassen der Anmeldung.                              |  |  |  |  |  |
| 5.8.1 IP Adresse | Dieser Parameter zeigt die aktuelle IP-Adresse und Einstellungen, die für die Kommunikation mit dem DEX-Gerät über ein Netzwerk verwendet werden.                                                       |                                                                                                    |  |  |  |  |  |
|                  | <ul> <li>Die Web-Benutzeroberfläche benötigt Zugriff auf die Installateurebene, um diese zu ändern.</li> <li>Mit dem Touch-Bedienfeld kann der Parameter mit dem LOGIN-Code geändert werden.</li> </ul> |                                                                                                    |  |  |  |  |  |
|                  | Benutzer     Virlängerte Betrich     Virlängerte Betrich     Zert & Datum     Atarm & Log     Internet     Internet     Internet     Internet     EXHAUSTO                                              | I Login<br>Iressen<br>n<br>ische IP Statische IP<br>10.1.19.37<br>255.255.00<br>10.1.1.1<br>NS 10.1.2.1<br>5 10.1.2.2<br>002338002F01 |  |  |  |  |  |
|                  | Netzwerkadressen anzeigen                                                                                                    | - IP-Setup                                                                                                    |  |  |  |  |  |
|                  | Statische/dynamische IP                                                                                                    | Zeigt an, ob statisch verwendet oder eine dynamische IP-Adresse zu-<br>gewiesen wird.                                                 |  |  |  |  |  |
|                  | IP-Adresse                                                                                                    | Zeigt die dem DEX-Gerät zugewiesene IP-Adresse an.                                                                                    |  |  |  |  |  |
|                  | Netmaske                                                                                                    | Zeigt die Subnetzmaske des DEX-Geräts an.                                                                                             |  |  |  |  |  |
|                  | Gateway                                                                                                    | Zeigt die Gateway-Adresse des DEX-Geräts an.                                                                                          |  |  |  |  |  |
|                  | Gewünschtes DNS                                                                                                    | Zeigt den primären Namen des Servers, den das DEX-Gerät verwen-<br>det.                                                               |  |  |  |  |  |
|                  | Alternatives DNS                                                                                                    | Zeigt den sekundären Namen des Servers, den das DEX-Gerät ver-<br>wendet.                                                             |  |  |  |  |  |
|                  | Mac-Adresse                                                                                                    | Zeigt die Hardwareadresse der Elektronik im DEX-Gerät an.                                                                             |  |  |  |  |  |
|                  |                                                                                                    |                                                                                                    |  |  |  |  |  |

## 5.8.2 E-Mail

Mit diesem Parameter wird die E-Mail-Kommunikation vom DEX-Gerät eingerichtet.

- E-Mails werden automatisch an die Kontaktperson gesendet, wenn Fehler am DEX-Gerät auftreten.
- Der Parameter wird ausschließlich über die Web-Schnittstelle eingestellt.

| Berutzer Verlangerker Batrus Verlangerker Batrus E-Mail eingeben Konfiguration von E-Mail Valarm-E-Mail aktivieren Strittstelle Domäne Cocalhost Schrittstelle Domäne Cocalhost Schrittstelle Domäne Cocalhost Schrittstelle Benutzerpassvort Identität der Anlage Von E-Mail-Adresse Berutzerpassvort Identität der Anlage Von E-Mail-Adresse Betreff in E-Mail Informer Sprache Norsk Sprache Norsk Speacherm Test |                                                |                                                                                                    |  |  |  |  |
|----------------------------------------------------------------------------------------------------|------------------------------------------------|----------------------------------------------------------------------------------------------------|--|--|--|--|
| Einstellungen                                                                                                    | Werte                                          | Beschreibung                                                                                                    |  |  |  |  |
| SMTP-Server IP                                                                                                    | XXX.XXX.XXX.XXX                                | Geben Sie die Adresse des SMTP-Servers für<br>das Senden von E-Mails ein. Die Adresse er-<br>halten Sie von Ihrem Netzwerkadministrator<br>oder -anbieter. Wenn der Zugriff erfordert, dass<br>die Adresse auf dem SMTP-Server erstellt wur-<br>de, markieren Sie das Feld <b>Server Authentifi-<br/>zierung</b> . |  |  |  |  |
| Port                                                                                                    | Port 25 ist Standard                           | Geben Sie die Portnummer des SMTP-Servers ein.                                                                                                    |  |  |  |  |
| Domain                                                                                                    | Fakultativ                                     | Geben Sie den Domainnamen für die EXcon<br>Steuerung ein.                                                                                                    |  |  |  |  |
| Server-<br>genehmigung                                                                                                    | Ein/Aus-Taste                                  | Geben Sie an, ob die Authentifizierung beim<br>Anmelden auf dem SMTP-Server erforderlich<br>ist.                                                                                                    |  |  |  |  |
| Benutzername                                                                                                    | abc<br>[79 Zeichen]                            | Geben Sie den Benutzernamen für das DEX-<br>Gerät auf dem SMTP-Server ein.                                                                                                    |  |  |  |  |
| Benutzerpasswort                                                                                                    | abc<br>[79 Zeichen]                            | Geben Sie das Passwort für den SMTP-Server ein.                                                                                                    |  |  |  |  |
| Geräte-<br>identität                                                                                                    | abc<br>[79 Zeichen]                            | Geben Sie eine Beschreibung der Anlage/des<br>DEX-Geräts ein. Zum Beispiel wo er platziert<br>ist.                                                                                                    |  |  |  |  |
| Von E-Mail-Adresse                                                                                                    | abc@abc.abc<br>[79 Zeichen]                    | Geben Sie die Adresse des Absenders ein.                                                                                                    |  |  |  |  |
| An E-Mail-Adresse                                                                                                    | abc@abc.abc<br>abc1@abc1.abc1;<br>[80 Zeichen] | Geben Sie die Adressen der Empfänger ein.<br>Werden mehrere Empfänger angegeben, so<br>sind diese durch Semikolon (;) zu trennen.                                                                                                    |  |  |  |  |
| E-Mail Betreff                                                                                                    | abc<br>[79 Zeichen]                            | Geben Sie den Betreff für E-Mails ein. Z. B.<br>Fehler an Lüftungsanlage in Gebäude 2                                                                                                    |  |  |  |  |
| E-Mail-Text                                                                                                    | abc<br>[364 Zeichen]                           | Geben Sie eine längere Textnachricht ein, die<br>z. B. beschreibt, wo das DEX-Gerät aufgestellt<br>ist, das Passwort, die Platzierung von Zu-<br>gangsschlüsseln, Kontaktpersonen, Telefon-<br>nummern, besondere Umstände usw.                                                                                    |  |  |  |  |

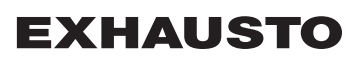

| Benutzer                                                                                                    |                                                                                                    |                                                                                                    |                                                                                              |
|----------------------------------------------------------------------------------------------------|----------------------------------------------------------------------------------------------------|----------------------------------------------------------------------------------------------------|----------------------------------------------------------------------------------------------|
| Betrieb     Verlängerer Betrieb     Verlängerer Betrieb     Temperatur     Zeit & Datum     Alarm & Log     Uber die Regelung     Internet | IP-Adresse<br>E-Mail eing<br>Maint-<br>SMTP-Se<br>Schrittste<br>Domäne<br>© Server-<br>Benutzer<br>Benutzer<br>Benutzer<br>Identität o<br>Von E-Mail<br>Betreff in<br>Info in E-I<br>Sprache | E-Mail Login<br>eben<br>ation von E-Mail<br>E-Mail aktivieren<br>rver-IP<br>ille Locahost<br>Authentifizierung<br>hame<br>aasswort<br>ler Anlage<br>ii-Adresse<br>E-Mail<br>Mail Varisk V<br>Speiche | m Test                                                                                       |
| Einstellungen                                                                                                    |                                                                                                    | Werte                                                                                                    | Beschreibung                                                                                 |
| Sprache                                                                                                    |                                                                                                    | Dänisch, Englisch,<br>Deutsch, Schwedisch,<br>Norwegisch, Spanisch,<br>Französisch, Polnisch,<br>Russisch, Italienisch,<br>Niederländisch, Finnisch                                                  | Wählen Sie die Sprache für den Text der Nach-<br>richten, die vom DEX-Gerät gesendet werden. |
| Drücken Sie <b>Sı</b><br>Drücken Sie <b>Te</b>                                                                                             | <b>beichern,</b> u<br>est, um die                                                                                                    | um die Einstellungen zu sp<br>E-Mail-Einrichtung zu test                                                                                                    | eichern.<br>en bzw. eine Test-E-Mail zu senden.                                              |

## 5.8.3 Login

Mit diesem Parameter lässt sich das Benutzerpasswort zum Einloggen in das DEX-Gerät-Gerät ändern.

| Configurate drift             | IP Adresse    | E-mail        | Login          | _         |         |         |             |              |     |
|-------------------------------|---------------|---------------|----------------|-----------|---------|---------|-------------|--------------|-----|
| Temperatur                    | In detil Levi |               |                |           |         |         |             |              |     |
| C Tid & dato                  | indstilliogi  | n og password | 1              |           |         |         |             |              |     |
| Alarm & log     Om styringen  | Bruger        | Kodeord G     | entag          |           |         |         |             |              |     |
| 🦉 Internet                    | USER          |               |                |           |         |         |             |              |     |
|                               |               |               | Gem            |           |         |         |             |              |     |
|                               |               |               |                |           |         |         |             |              |     |
|                               |               |               |                |           |         |         |             |              |     |
|                               |               |               |                |           |         |         |             |              |     |
|                               |               |               |                |           |         |         |             |              |     |
|                               |               |               |                |           |         |         |             |              |     |
|                               |               |               |                |           |         |         |             |              |     |
|                               |               |               |                |           |         |         |             |              |     |
|                               |               |               |                |           |         |         |             |              |     |
|                               |               |               |                |           |         |         |             |              |     |
|                               |               |               |                |           |         |         |             |              |     |
|                               |               |               |                |           |         |         |             |              |     |
|                               |               |               |                |           |         |         |             |              |     |
|                               |               |               |                |           |         |         |             |              |     |
| XHAUSTO                       |               |               |                |           |         |         |             |              |     |
|                               |               |               |                |           |         |         |             |              |     |
|                               |               |               |                |           |         |         |             |              |     |
| ogin und Pa                   | sswort eir    | nstellen      |                |           |         |         |             |              |     |
| <ul> <li>Ein gewül</li> </ul> | nschtes Pa    | sswort ei     | ngeben.        |           |         |         |             |              |     |
|                               | ramatar lä    | ect sich a    |                | h von de  |         | Roputz  | zoroborfläd | sho oinstall | on  |
| Dieser Pa                     | irameter la   | ssi sich a    | usschilleisiic | in von de | er vveb | -benutz | ceropernac  | ine einsten  | en. |

## 6. Installateureinstellungen

## 6.1 Parameter für Installateure

Bei der Installation muss eine Reihe von Parametern eingestellt werden, um die gewünschte Funktion des DEX-Geräts zu erreichen. Dies sind Parameter, die der gewöhnliche Benutzer nur selten oder gar nicht kennen muss. Der Installateur sollte diese Parameter überprüfen und entsprechend einstellen. Installation.

Die Web-Schnittstelle bildet den Ausgangspunkt für die beschriebenen Parameter.

Hinweis

Die Benutzeroberflächen unterscheiden sich hinsichtlich der verfügbaren Parameter und ihrer Position.

## 6.2 Regelungsmethoden

Mit EXcon lässt sich das DEX-Gerät in verschiedener Weise regeln. Die beiden Hauptregelungsverfahren sind Luftmengenregelung und Temperaturregelung, die wiederum zwei alternative Luftmengenregelungsverfahren bzw. drei alternative Temperaturregelungsverfahren umfassen. Siehe bitte die folgenden Abschnitte für eine nähere Beschreibung der Regelungsverfahren.

## 6.2.1 Luftmengenregelung

| Verfahren                    | Beschreibung                                                                                                    |
|------------------------------|----------------------------------------------------------------------------------------------------|
| Konstant VOC/CO <sub>2</sub> | Der CO <sub>2</sub> -Gehalt in der Luft wird konstant auf einem eingestellten CO <sub>2</sub> -<br>Wert (ppm) gehalten. Es wird eine min. und eine max. Drehzahl defi-<br>niert. Zwischen der Zu- und Abluftdrehzahl kann ein Differenzwert ein-<br>gegeben werden.<br><b>Hinweis!</b> Erfordert einen CO <sub>2</sub> -Fühler. |
| Konstante<br>Motordrehzahl % | Die Drehzahl der Ventilatoren wird individuell nach den eingestellten Sollwerten geregelt.                                                                                                    |

### 6.2.2 Temperaturregelung

| Verfahren                          | Beschreibung                                                                                                    |
|------------------------------------|----------------------------------------------------------------------------------------------------|
| Konstante<br>Zulufttemperatur      | Die Zulufttemperatur wird konstant auf dem eingestellten Wert gehalten.                                                                                                    |
| Konstante<br>Ablufttemperatur      | Die Ablufttemperatur wird konstant auf dem eingestellten Wert gehalten.<br>Die min und maxZulufttemperatur lassen sich einstellen.                                                           |
| Konstante<br>Zu-/Abluftunterschied | Die Zulufttemperatur wird konstant niedriger als die Ablufttemperatur gehalten und zwar mit dem eingestellten Temperaturunterschied. Die min und maxZulufttemperatur lassen sich einstellen. |

### 6.3 Betrieb

## 6.3.1 Sollwert - Ventilatorregelung

Mit diesem Parameter im Menü**Betrieb**werden die Sollwerte für die Regelung der Ventilatoren angegeben. Auf der Web-Benutzeroberfläche werden der aktuelle Betrieb sowie der Alarmstatus zusammen mit den Einstellungen angezeigt. Die aktuellen Werte der Drehzahl der Ventilatoren werden ebenfalls angezeigt.

### 6.3.2 Konstante Motordrehzahl %

• Die Drehzahl der Ventilatoren wird individuell nach den eingestellten Sollwerten für prozentuale Drehzahl geregelt.

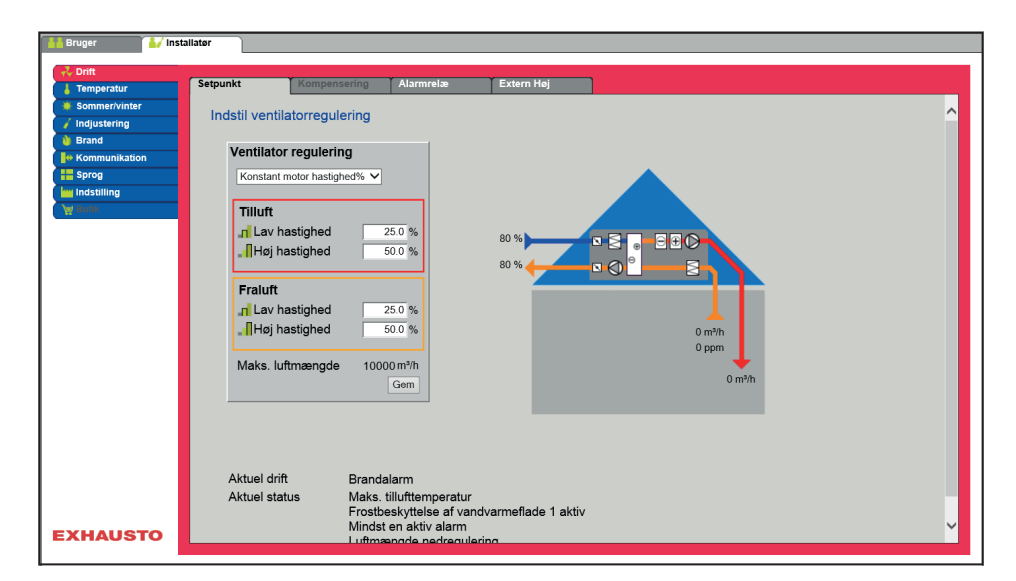

| Ventilator regulering       |            |
|-----------------------------|------------|
| Konstant motor hastighed% V |            |
| Tilluft                     |            |
| Lav hastighed               | 25.0 %     |
| "Høj hastighed              | 50.0 %     |
| -                           |            |
| Fraluft                     |            |
| .n Lav hastighed            | 25.0 %     |
| 📲 Høj hastighed             | 50.0 %     |
|                             |            |
| Maks. luftmængde            | 18000 m³/h |
|                             | Gem        |

Ventilatorregelung(Zuluft/Abluft):

- Niedrige Drehzahl: Den Sollwert für die Ventilatordrehzahl in % bei niedriger Drehzahl einstellen
- Medium Drehzahl: Den Sollwert für die Ventilatordrehzahl in % bei Medium Drehzahl einstellen.
- Hohe Drehzahl: Den Sollwert für die Ventilatordrehzahl in % bei hoher Drehzahl einstellen

Taste drücken Speichernum die Einstellungen zu speichern.

#### 6.3.3 Konstante VOC/CO2 ohne Luftmengenmessung

| Konstante<br>VOC/CO2 ohne<br>Luftmengenmes-<br>sung | <ul> <li>VOC/CO2-Regelung</li> <li>Der VOC/CO2-Gehalt des Raumes wird durch Regelung der Luftmenge durch die Drehzahl der Ventilatoren geregelt.</li> <li>Bei ansteigendem VOC/CO2-Gehalt im Raum werden die Drehzahl der Ventilatoren und die Luftmenge/der Luftaustausch in Richtung max. eingestellte Drehzahl (%) erhöht.</li> <li>Bei sinkendem VOC/CO2-Gehalt im Raum werden die Drehzahl der Ventilatoren und die Luftmer ge/der Luftaustausch in Richtung Min. eingestellte Drehzahl (%) reduziert.</li> </ul> |                                                                                                    |  |  |  |
|-----------------------------------------------------|----------------------------------------------------------------------------------------------------|----------------------------------------------------------------------------------------------------|--|--|--|
| Ventilatorrege-<br>lung: VOC/ CO2<br>konstant       | <ul> <li>Die Funktion dient zur Aufrechterhaltung eines nem Raum oder Abluftkanal.</li> <li>Bei einem VOC/ CO2-Niveau über dem einges max. Drehzahl erhöht.</li> <li>Bei einem VOC/ CO2-Niveau unter dem einges min. Drehzahl reduziert.</li> <li>Die Zuluftmenge folgt der Abluftmenge mit eine Zuluft</li> <li>Die gewünschte Verschiebung der Drehzahl der Abluft</li> </ul>                                                                                                    | konstanten/maximalen VOC/ CO2-Niveaus in ei-<br>tellten Sollwert, wird die Abluft modulierend auf<br>stellten Sollwert, wird die Abluft modulierend auf<br>er eingestellten Verschiebung.<br>es Zuluftventilator einstellen. |  |  |  |
|                                                     | Abluftdrehzahl                                                                                                    | Sollwert einstellen                                                                                                    |  |  |  |
|                                                     | Niedrige Drehzahl                                                                                                    | Den gewünschten Sollwert für ppm-Niveau in der Abluft bei "niedriger" Drehzahl einstellen                                                                                                    |  |  |  |

| Abluftdrehzahl       | Sollwert einstellen                                                                        |
|----------------------|--------------------------------------------------------------------------------------------|
| Medium Drehzahl      | Den gewünschten Sollwert für ppm-Niveau in<br>der Abluft bei "Medium" Drehzahl einstellen  |
| Hohe Drehzahl        | Den gewünschten Sollwert für ppm-Niveau in<br>der Abluft bei "Hoher" Drehzahl einstellen   |
| Min. Geschwindigkeit | Sollwert für die min. Drehzahl des Abluftventila-<br>tors [Einstellbereich: 10% -> 50%]    |
| Max. Drehzahl        | Sollwert für die max. Drehzahl des Fortluftventi-<br>lators [Einstellbereich: 10% -> 100%] |

#### 6.3.4 Elektroheizregister ohne Luftmengenmessung

## Überwachung des

Elektroheizregisters

Um das Elektroheizregister gegen Überhitzung und die folgenden Brandgefahren zu schützen, ist das Elektroheizregister mit zwei verschiedenen Sicherungssystemen gesichert.

Im Folgenden werden die beiden Sicherungssysteme beschrieben:

Überwachung des Elektroheizregisters gegen Überhitzung und hängendes Schütz, d. h. wenn es mit einem Abschaltsignal versehen ist. Der Überhitzungsschutz im Elektroheizregister wird in Serie mit einem Schließerkontakt am Schütz und der Serienschaltung an den digitalen Eingang "Heizregister Störung" angeschlossen. Es wird ein "Elektroheizregister – Überhitzungsalarm" ausgelöst, wenn der Eingang geöffnet ist, wenn die Elektroheizung eingeschaltet ist (*Überhitzungsthermostat*)und der "Schütz hängt" ausgelöst wird, wenn der Eingang geschlossen ist, wenn die Heizung ausgeschaltet sein sollte. Um sicherzustellen, dass der Luftstrom durch das Elektroheizregister vor der Leistungseinstellung vorhanden ist, wird ein Luftstromschalter/Druckschalter verwendet, der an einen digitalen Eingang "Alle Elektro-Heizbatterien, Luftmenge OK" angeschlossen ist.

• Der Betrieb der Elektroheizregister wird nicht freigegeben, so lange, bis dieser Eingang nicht aktiviert ist, wenn keine Luftmengenmessung an der Anlage erfolgt.

#### 6.3.5 Kompensierung

Mit diesem Parameter im Menü **Betrieb** kann die Ventilatordrehzahl abhängig von der Außentemperatur kompensiert werden.

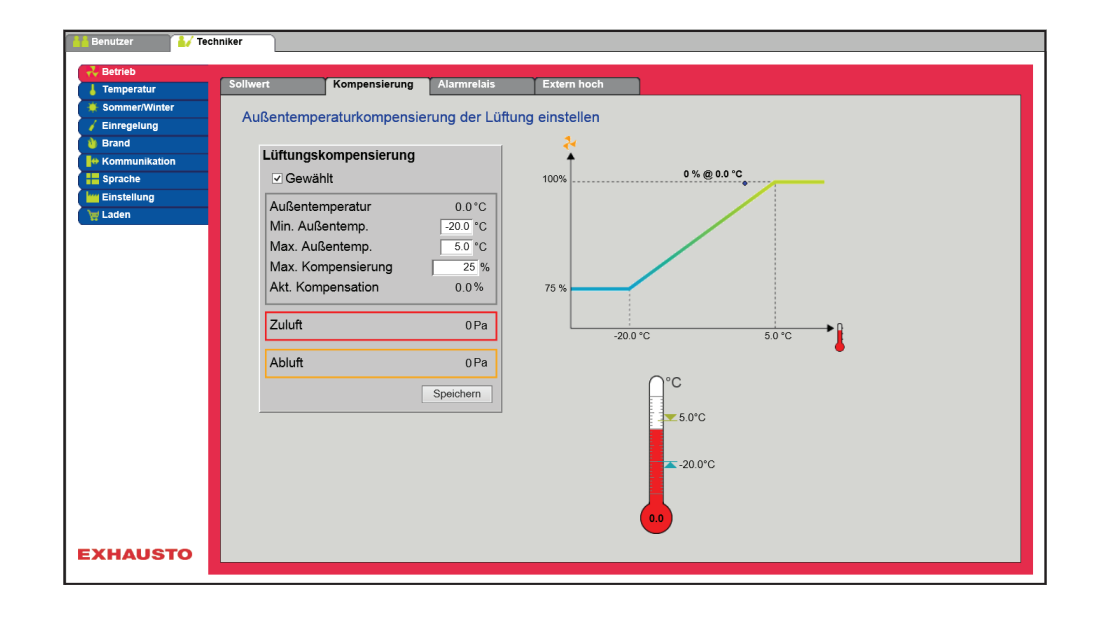

| Ititungskompensition; <ul> <li>Min. Außentemperatur: Außentemperatur für volle Kompensation einstellen</li> <li>Max. Außentemperatur: Stellen Sie die Außentemperatur für den Start-Kompensationspunkt für den Kanaldruck bei hoher Drehzahl ein.</li> <li>Max. Kompensation: Maximale Sollwertreduzierung in % bei minimaler Außentemperatur</li> <li>Drocken Sie Speichern, um die Einstellungen zu speichern.</li> </ul> 6.3.6 Alarmrelais         Der DigtalausgangKunde DOist serienmäßig für A-Alarme eingestellt.<br>Er lässt sich auch für B-Alarme konfigurieren, wo man mit diesem Parameter inBetriebdie gewünschte Funktion für B-Alarme wählen kann.           Funktion von<br>Alarmrelais         Das Alarmrelais kann ferner für folgende Funktionen benutzt werden:<br><ul> <li>Verfolgen von medium Drehzahl.</li> <li>Verfolgen von medium Drehzahl.</li> <li>Verfolgen von sommernachtkühlung.</li> </ul> Ittifunge von Sommernachtkühlung. |
|----------------------------------------------------------------------------------------------------|
| <ul> <li>Wink Audentemperatur: Außentemperatur für volle Kompensation einstellen</li> <li>Max. Außentemperatur: Stellen Sie die Außentemperatur für den Start-Kompensationspunkt für den Kanaldruck bei hoher Drehzahl ein.</li> <li>Max. Kompensation: Maximale Sollwertreduzierung in % bei minimaler Außentemperatur Drücken Sie Speichern, um die Einstellungen zu speichern.</li> </ul>                                                                                                    |
| <section-header><section-header><section-header><section-header><section-header><section-header><section-header><section-header><section-header><section-header><table-row><table-row><table-row><table-row></table-row></table-row></table-row></table-row></section-header></section-header></section-header></section-header></section-header></section-header></section-header></section-header></section-header></section-header>                                                                                                    |
| Funktion von<br>Alarmrelais       Das Alarmelais kann ferner für folgende Funktionen benutzt werden:         • Verfolgen von niedriger Drehzahl.         • Verfolgen von medium Drehzahl.         • Verfolgen von sommernachtkühlung.         • Verfolgen von Sommernachtkühlung.                                                                                                    |
| <ul> <li>Funktion von Alarmrelais kann ferner für folgende Funktionen benutzt werden:</li> <li>9. Verfolgen von niedriger Drehzahl.</li> <li>9. Verfolgen von hoher Drehzahl.</li> <li>9. Verfolgen von Sommernachtkühlung.</li> </ul>                                                                                                    |
| Bruger     Installater     Setpunkt Kompensering Alamrelæ Extern Høj     Tønpartur     Somartviner     Indjustering     Brud     Komnunkaton     Alammelæ funktion     Alammelæ indstilling     Mading     Bud     Belam     Belam     Belam     Belam     Gem                                                                                                    |
|                                                                                                    |
| EXHAUSTO                                                                                                    |
| Alarmrelais Einstel-                                                                                                    |
| B-Alarm         Der für das B-Alarmrelais konfigurierte Digitalausgang folgt B-Alarmen.                                                                                                    |
| Niedrige Drehzahl fol-<br>genDer für das B-Alarmrelais konfigurierte Digitalausgang folgt niedriger<br>Drehzahl.Des A Alarmrelais und digerDes A Alarmrelais und diger                                                                                                    |
| Das A-Alarmrelais wird von sowohl A-Alarmen wie B-Alarmen aktiviert.Hohe Drehzahl folgenDer für das B-Alarmrelais konfigurierte Digitalausgang folgt hoher Drehzahl.<br>Das A-Alarmrelais wird von sowohl A-Alarmen wie B-Alarmen aktiviert.                                                                                                    |

|                   | Sommernachtkühlung                                                                                                    | Der für das B-Alarmrelais konfigurierte Digitalausgang folgt Sommer-                                                                                                    |
|-------------------|----------------------------------------------------------------------------------------------------|----------------------------------------------------------------------------------------------------|
|                   |                                                                                                    | Das A-Alarmrelais wird von sowohl A-Alarmen wie B-Alarmen aktiviert.                                                                                                    |
|                   | Taste drücken <b>Speichern</b> Ur                                                                                                    | n die Einstellungen zu speichern.                                                                                                    |
| 6.3.7 Extern hoch |                                                                                                    |                                                                                                    |
|                   | Dieser Parameter im Menü<br>Zeitraum zu erhöhen.                                                                                                    | Betrieb ermöglicht es, die Beatmung vorübergehend für einen begrenzten                                                                                                    |
|                   | <ul> <li>Wenn das DEX-Gerät a<br/>DEX-Gerät für die eing</li> <li>Wenn das DEX-Gerät l<br/>Dauer auf hohe Drehza</li> <li>Wenn das DEX-Gerät auf der hohe</li> <li>DEX-Gerät auf der hohe</li> <li>A-Alarme haben stets eine</li> </ul>                                                                                                    | abgeschaltet ist, wird eine momentane Aktivierung des Digitaleingangs das<br>lestellte Dauer auf hohe Drehzahl einschalten.<br>bei niedriger Drehzahl in Betrieb ist, wird das DEX-Gerät für die eingestellte<br>ahl umschalten.<br>nach dem Wochenprogramm bereits bei hoher Drehzahl läuft, verbleibt das<br>nen Drehzahl.<br>eine höhere Priorität. |
|                   | Bruger     Installater     Tomperatur     Sommer/inter     Indjustering     Brand     Kommunikation     Kommunikation     Kommunikati | Kompensering Alamirelæ Extern Høj op å ekstern høj indgang j Indgang d @ @ minutter Gom                                                                                                    |
|                   | EXHAUSTO                                                                                                    |                                                                                                    |
|                   | Externer Eingang hoch                                                                                                    | sinatallan in dar dag VEV. Garët bai bahas Deskeshi in Dateish asim sali                                                                                                    |
|                   | <ul> <li>Nachauzeit: Die Zeit eingang</li> </ul>                                                                                                    | für hohe Drehzahl aktiviert gewesen ist.                                                                                                    |
|                   | Taste drücken Speichern Ur                                                                                                    | n die Einstellungen zu speichern.                                                                                                    |
| 6.4 TEMPERATU     | 2                                                                                                    |                                                                                                    |

## 6.4.1 Regelung

Mit diesem Parameter im Menü**Temperatur**lässt sich die Temperatur steuern und regeln. Die Temperatur lässt sich nach folgenden Betriebsformen regeln:

- Zuluft konstant
- Abluft konstant
- Raum konstant
- Zuluft/Abluft Unterschied konstant

## Zuluft konstant

Bild austauschen

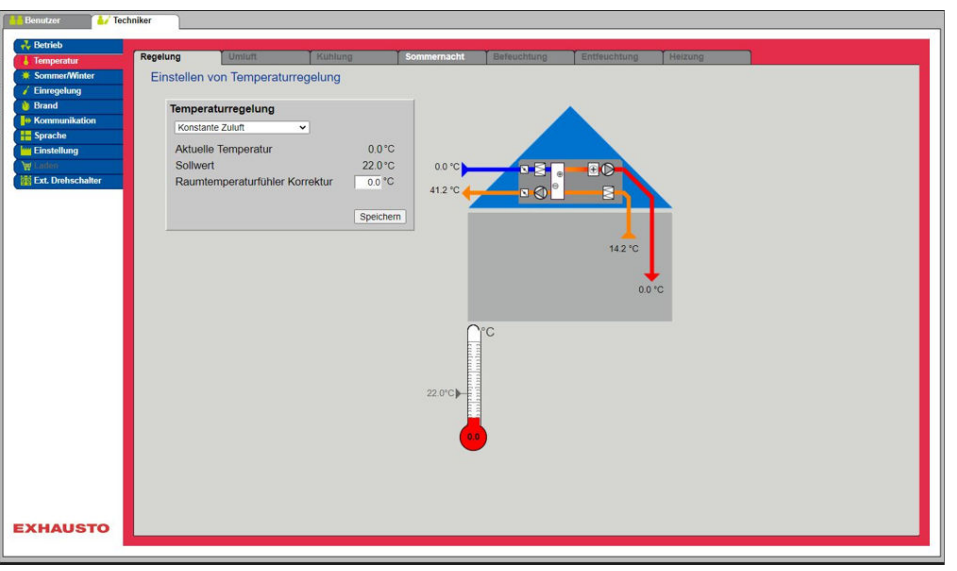

• Die Temperatur wird nach der vom Fühler im Zuluftkanal gemessenen konstanten Zulufttemperatur geregelt.

• Die Einstellung des Zulufttemperatursollwertes erfolgt unter: Benutzer> Temperatur > Sollwert.

Taste drücken Speichern Um die Einstellungen zu speichern.

## Abluft konstant

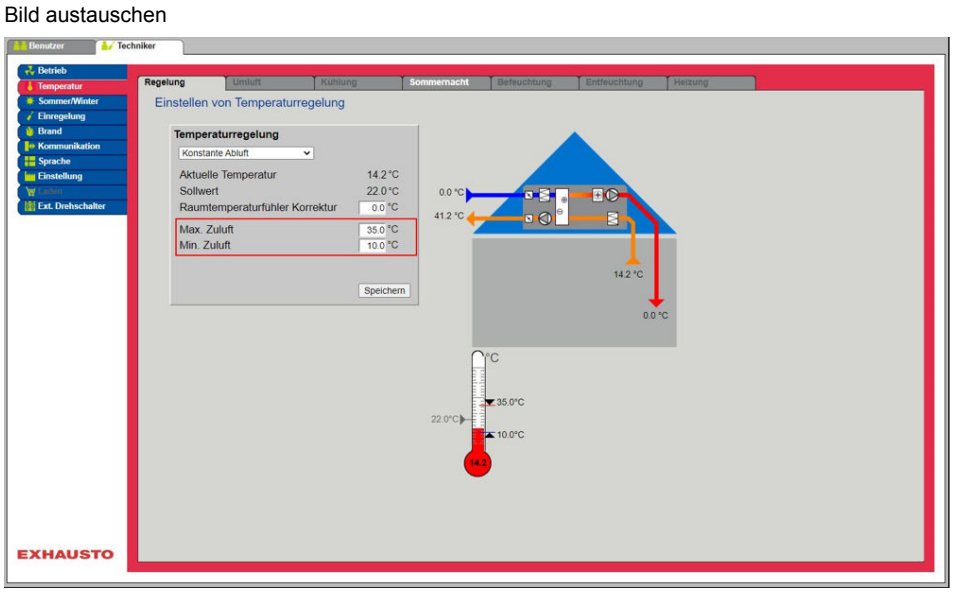

- Die Temperatur wird nach der vom F
  ühler im Abluftkanal gemessenen konstanten Ablufttemperatur geregelt.
- Die Einstellung des Zulufttemperatursollwertes erfolgt unter: Benutzer> Temperatur > Sollwert.

#### Temperaturregelung:

- Max Zuluft: Die max. zulässige Zulufttemperatur einstellen
- Min. Zuluft: Die min. zulässige Zulufttemperatur einstellen

Taste drücken Speichern Um die Einstellungen zu speichern.

### Zuluft-/Abluftdifferenz konstant

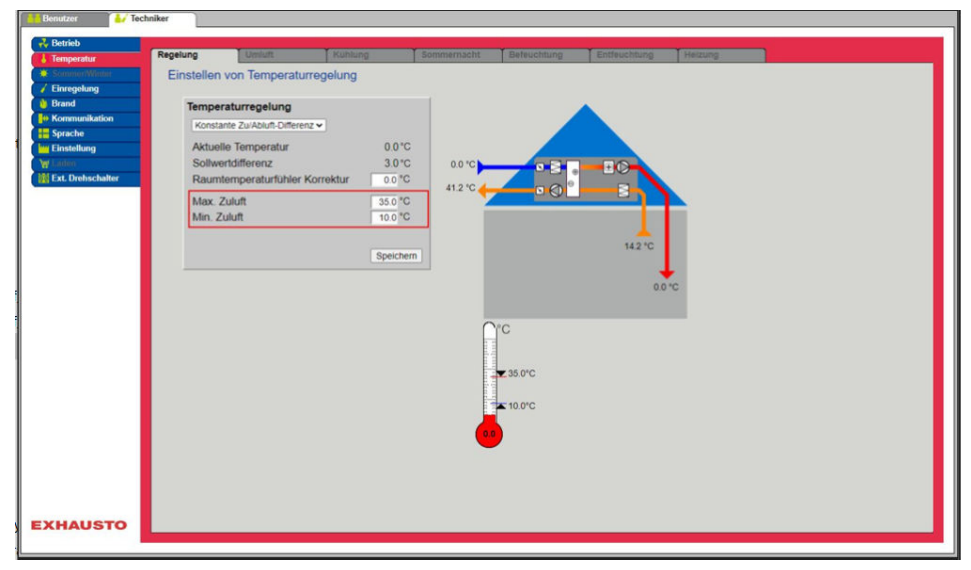

• Die Temperatur wird nach der Differenz zwischen der Zuluft- und der Ablufttemperatur geregelt.

#### Temperaturregelung:

- Max Zuluft: Die max. zulässige Zulufttemperatur einstellen
- Min. Zuluft: Die min. zulässige Zulufttemperatur einstellen

Taste drücken Speichern Um die Einstellungen zu speichern.

#### Externer Außentemperaturfühler

Der externe Außentemperaturfühler wird bei allen Funktionen benutzt, bei denen die Außentemperatur von der Regelung umfasst ist, und er kann den kanalmontierten Außentemperaturfühler ersetzen. Um das beste Messergebnis zu erzielen, wird die Montage des Fühlers an einer Nordwand empfohlen.

### 6.4.2 Kühlung

Mit diesem Parameter im Menü **Temperatur** wird sichergestellt, dass die aktive Kühlung nur unter bestimmten eingestellten Voraussetzungen verwendet wird.

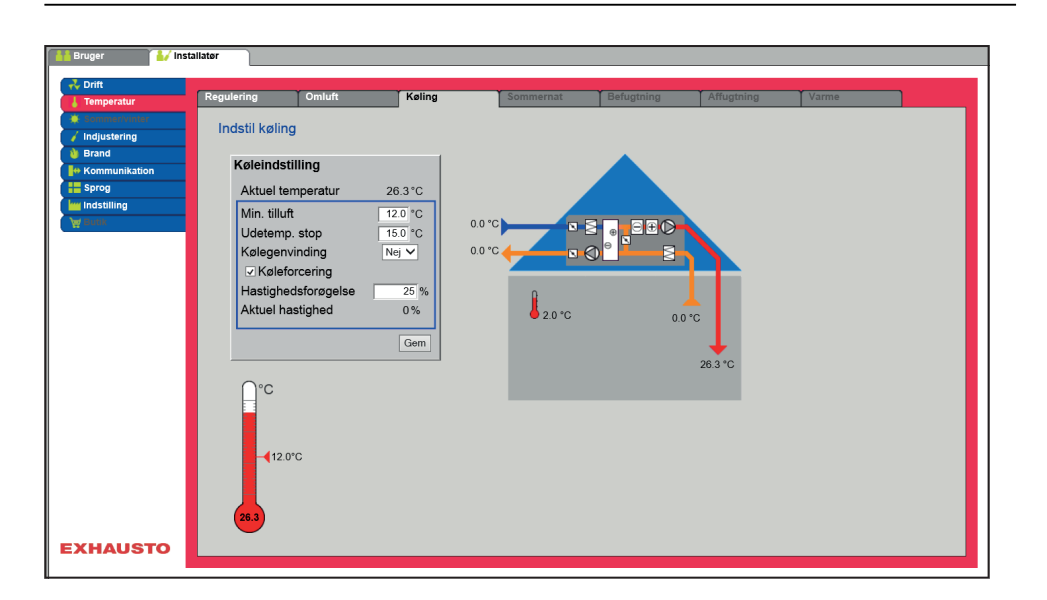

# Voraussetzung für die Einstellung

| Køleindstilling     |         |
|---------------------|---------|
| Aktuel temperatur   | 26.3°C  |
| Min. tilluft        | 12.0 °C |
| Udetemp. stop       | 15.0 °C |
| Kølegenvinding      | Nej 🗸   |
| Køleforcering       |         |
| Hastighedsforøgelse | 25 %    |
| Aktuel hastighed    | 0 %     |
|                     | Gem     |

Eines der folgenden Kühlverfahren muss installiert und konfiguriert sein:

- Wasserkühlung
- Kombiregister (change-over)

#### Kühleinstellung:

- Min. Zuluft: Sollwert für min. Zulufttemperatur wenn Kühlung aktiv ist.
- Außentemperaturstopp: Bei einer Außentemperatur unter dem eingestellten Sollwert, wird die Kühlung abgeschaltet
- Kühlrückgewinnung: Ja/Nein wählen
- Bedarfskühlung: Wenn dies gewählt ist, wird die Luftmenge erhöht, wenn Kühlung aktiv ist
- Erhöhung der Drehzahl: Die Drehzahl der Ventilatoren wird mit dem eingestellten %-Wert erhöht, wenn Kühlung aktiv ist. Max. Luftmenge hat höhere Priorität.

Taste drücken Speichern Um die Einstellungen zu speichern.

#### 6.4.3 Sommernacht (Freie Kühlung)

Mit diesem Parameter im Menü **Temperatur** kann ein Raum ohne aktive Kühlung mit der Außenluft gekühlt werden.

Die Funktion ist nur aktiv, wenn Wochenprogramm unter**Benutzer**gewählt ist, und das Wochenprogramm muss sich im Status**Stopp**befinden, damit**Sommernachtkühlung**aktiviert werden kann.

Die Funktion Sommernachtkann bei den folgenden Temperaturegelungsverfahren gewählt werden:

- Zuluft konstant
- Abluft konstant
- Raum konstant

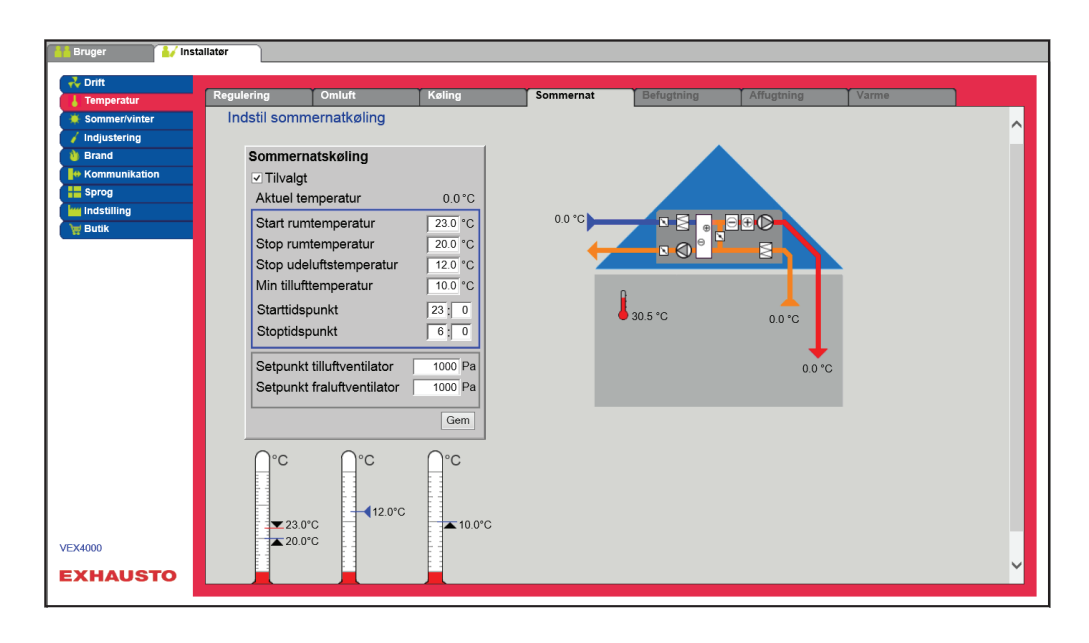

Voraussetzung

Sommernachtkühlungwird nur aktiviert, wenn alle untenstehenden Einstellungen erfüllt sind

- Das Heizregister war f
  ür mehr als 60 Minuten w
  ährend der Periode 12.00 bis 23.59 Uhr insgesamt nicht aktiv.
- Die Außentemperatur liegt über dem eingestellten WertAußentemperatur abschalten
- Die Raumtemperatur liegt über dem eingestellten WertRaumtemperatur einschalten.
- Die Außentemperatur muss mindestens 2°C niedriger sein als die Raumtemperatur.

#### Bild austauschen

mmernachtkühlung

#### Sommernachtkühlung:

- Raumtemperatur einschalten: Sommernachtkühlung beginnt bei einer höheren Raumtemperatur als eingestellt.Raumtemperatur einschalten
- Raumtemperatur abschalten: Sommernachtkühlung wird bei einer niedrigeren Raumtemperatur als eingestellt abgeschaltetRaumtemperatur abschalten
- Außenlufttemperatur abschalten: Sommernachtkühlung wird bei einer niedrigeren Außentemperatur abgeschaltet als**Außentemperatur abschalten**
- Min. Zuluft: Min.Zuluftemperatur einstellen, wenn die Sommernachtkühlung aktiv ist.

Der Wärmetauscher sorgt dafür, dass ein min. Zuluftwert eingehalten werden kann.

- Einschaltzeitpunkt: Den Zeitpunkt für das früheste Einschalten der Sommernachtkühlung einstellen. Einstellbereich: Uhrzeit 20.00 – 02.00
- Abschaltzeitpunkt: Den Zeitpunkt f
  ür das sp
  äteste Abschalten der Sommernachtk
  ühlung einstellen.Einstellbereich: Uhrzeit 03.00 – 08.00
- Sollwert Zuluftventilator: Den Sollwert des Zuluftventilators bei Sommernachtkühlung einstellen.
- Sollwert Abluftventilator: Den Sollwert des Abluftventilators bei Sommernachtkühlung einstellen.

Taste drücken Speichern Um die Einstellungen zu speichern.

Sommernachtkühlung ohne Raumtemperaturfühler Wenn das Gerät nicht mit einem Raumtemperaturfühler sondern nur mit einem Ablufttemperaturfühler konfiguriert ist, wird das DEX-Gerät zum eingestellten **Startzeitpunkt eingeschaltet.**Das Gerät wird 10 Minuten in Betrieb sein, während die aktuellen Raum-/Ablufttemperaturen erfasst werden.

Sind die Voraussetzungen für Sommernachtkühlung erfüllt, bleibt das DEX-Gerät in Betrieb, bis die Abschaltvoraussetzungen erfüllt sind.

Sind die Voraussetzungen für Sommernachtkühlung nicht erfüllt, wird das DEX-Gerät nach 10minütigem Betrieb abgeschaltet. Dieser Einschaltvorgang erfolgt nur ein Mal und zwar zum eingestellten **Startzeitpunkt**.

#### v Gewählt Attuelle Temperatur Raumtemperatur abschalten Raumtemperatur abschalten Raumtemperatur abschalten Raumtemperatur abschalten 120 °C Außenluftemperatur abschalten 120 °C Min. Zuluftepelläse 200 % Sollwert Zuluftgebläse 200 % Sollwert Zuluftgebläse 200 % Sollwert Zuluftgebläse 200 % Sollwert Zuluftgebläse 200 % Sollwert Zuluftgebläse 200 % Sollwert Zuluftgebläse 200 % Sollwert Zuluftgebläse 200 %

### 6.5 Sommer/Winter

### 6.5.1 Kompensierung

Mit diesem Parameter im Menü **Sommer/Winter** ist es optional möglich, den gewählten Temperatursollwert für die Zuluft im Verhältnis zur Außentemperatur im Sommer und/oder Winter zu verschieben.

Die FunktionKompensierungkann nur bei den folgenden Temperaturegelungsverfahren gewählt werden:

- Zuluft konstant
- Abluft konstant
- Raum konstant

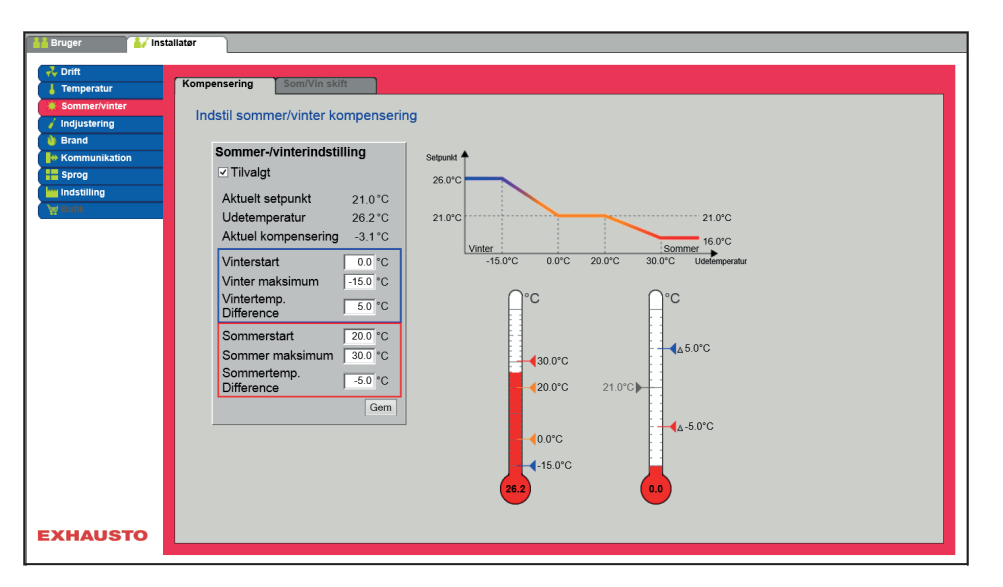

| Sommer-/vinterindstilling |          |
|---------------------------|----------|
| ☑ Tilvalgt                |          |
| Aktuelt setpunkt          | 20.0°C   |
| Udetemperatur             | 0.0°C    |
| Aktuel kompensering       | 0.0°C    |
| Vinterstart               | 0.0 °C   |
| Vinter maksimum           | -15.0 °C |
| Vintertemp. Difference    | 5.0 °C   |
| Sommerstart               | 20.0 °C  |
| Sommer maksimum           | 30.0 °C  |
| Sommertemp. Difference    | -5.0 °C  |
|                           | Gem      |

Sommer-/Wintereinstellung:

- Sommer-/Wintereinstellung: Durch Ankreuzen wählen, ob Kompensierung aktiv sein soll.
- Winterstart: Den Außentemperaturwert einstellen, bei dem Winterkompensierung beginnen soll.
- Winter-Maximum: Den Außentemperaturwert einstellen, bei dem Winterkompensierung maximal sein soll.
- Wintertemp. Unterschied: Die Anzahl Grad einstellen, um die die Zuluftsollwerttemperatur bei maximaler Winterkompensierung erhöht wird.
- Sommerstart: Den Außentemperaturwert einstellen, bei dem Sommerkompensierung beginnen soll.
- Sommermaximum: Den Außentemperaturwert einstellen, bei dem Sommerkompensierung maximal sein soll.

Taste drücken Speichern Um die Einstellungen zu speichern.

| <text><list-item><list-item><complex-block>De Eurklion Sommer-Winterwechsel kann nur bei folgenden Temperaturregelformen gewählt werder</complex-block></list-item></list-item></text>                                                                                                    |                                                                                                    | Mit diesem Parameter im Menü <b>Sommer/Winter</b> ist es unter anderem möglich, den automatischen Wechsel zwischen verschiedenen Betriebsarten abhängig von der Außentemperatur oder gemäß dem Kalender zu wählen.                                                                                                    |
|----------------------------------------------------------------------------------------------------|----------------------------------------------------------------------------------------------------|----------------------------------------------------------------------------------------------------|
| <image/> <complex-block>          Image: Specific system           Image: Specific system            Image: Specific system           Image: Specific system           Image: Specifi</complex-block> |                                                                                                    | <ul> <li>Die Funktion Sommer-/Winterwechsel kann nur bei folgenden Temperaturregelformen gewählt werden</li> <li>Konstante Abluft</li> <li>Konstanter Raum</li> </ul>                                                                                                    |
| <text><image/><image/><image/></text>                                                                                                    |                                                                                                    | <pre>Security Vinterset Vinterset Vi</pre> |
| Statien Zulufttemperatur im Sommerbetrieb wechseln.         Sommer: Nistering Sommer provide the Manaldruck bei hoher Geschwindigkeit ein.         Sommer: Regelungsart         Winter: Die Regelungsart wechselt zwischen Sommer- und Winterbetrieb gemäß den eingestellten Terminen im Kalender         Sommer: Konstanter Sommerbetrieb (Raumtemperatur)         Winter: Die Regelungsart wechselt zwischen Sommer- und Winterbetrieb gemäß den eingestellten Terminen im Kalender         Sommer: Konstanter Sommerbetrieb (Raumtemperatur)         Drücken Sie Speichern, um die Einstellungen zu speichern.         G.6.6 Einstellung         Mit diesem Parameter im Menü Einregulieren ist es möglich, die Ventilator/Luftmenge während der Einregulierungsarbeiten während VAV-Installationen.                                                                                                    |                                                                                                    | EXHAUSTO     Die Regelungsart kann im Winterbetrieb zwischen einer konstanten Raumtemperatur und einer kor                                                                                                    |
| 6.6 Einstellung         6.6.1 Sollwert         Mit diesem Parameter im Menü Einregulieren ist es möglich, die Ventilator/Luftmenge während der Einregulierungsarbeiten während VAV-Installationen.                                                                                                    | Sommer-Winter-Umstellung<br>Aus<br>Auszulenperatur<br>Kalmer<br>Winter<br>Wechseltemp. Sommer 20.0 °C<br>Winter<br>Wechseltemp. Winter 0.0 °C<br>Speichern | <ul> <li>stanten Zulufttemperatur im Sommerbetrieb wechseln.</li> <li>Sommer-/Winterwechsel: <ul> <li>Aus: Kein Wechsel zwischen Betriebsarten</li> <li>Außentemperatur:Geschwindigkeit: Stellen Sie den Sollwert für den Kanaldruck bei hoher Geschwindigkeit ein.</li> <li>Sommer: Regelungsart</li> <li>Winter: Regelungsart</li> </ul> </li> <li>Kalender: Die Regelungsart wechselt zwischen Sommer- und Winterbetrieb gemäß den eingestellten Terminen im Kalender</li> <li>Sommer: Konstanter Sommerbetrieb (Raumtemperatur)</li> <li>Winter: Dauerbetrieb (Zulufttemperatur)</li> </ul>                                                                                                    |
| 6.6.1 Sollwert<br>Mit diesem Parameter im Menü Einregulieren ist es möglich, die Ventilator/Luftmenge während der<br>Einregulierungsarbeiten während VAV-Installationen.                                                                                                    |                                                                                                    | Drücken Sie <b>Speichern,</b> um die Einstellungen zu speichern.                                                                                                    |
| 6.6.1 Sollwert<br>Mit diesem Parameter im Menü Einregulieren ist es möglich, die Ventilator/Luftmenge während der<br>Einregulierungsarbeiten während VAV-Installationen.                                                                                                    | 6.6 Einstellung                                                                                                    |                                                                                                    |
|                                                                                                    | 6.6.1 Sollwert                                                                                                    | Mit diesem Parameter im Menü <b>Einregulieren</b> ist es möglich, die Ventilator/Luftmenge während der<br>Einregulierungsarbeiten während VAV-Installationen.                                                                                                    |
|                                                                                                    |                                                                                                    |                                                                                                    |

|                                                                              | Benutzer<br>Vertilatoren zwecks Einregelung sperren (VAV-Klappe)<br>Einregelung<br>Sprache<br>Einstellung<br>Laden Vultuft 0%<br>Abluft 0%<br>2.29 57                                                                                                    |
|------------------------------------------------------------------------------|----------------------------------------------------------------------------------------------------|
|                                                                              | EXHAUSTO                                                                                                    |
| Einregelung<br>• Sperre • Normalbetrieb<br>Zuluft 0%<br>Abluft 0%<br>2.29.57 | <ul> <li>Die Geschwindigkeit wird auf die auf der Registerkarte Peder eingesteilten werte resignegt.</li> <li>Einstellen: <ul> <li>Durch Auswahl von Sperren kann die Zeitbegrenzung durch Klicken auf die Uhr ausgewählt werden.</li> <li>Die Zeit kann zwischen 2 ½ und 8 Stunden eingestellt werden.</li> <li>Die Funktion wird nach Ablauf der Zeit automatisch aufgehoben und das DEX-Gerät kehrt in den Normalbetrieb zurück.</li> </ul> </li> <li>Sicherheit Der Frostschutz am Heizregister ist aktiv – die normale Temperaturregelung ist nicht aktiv.</li> </ul>                                                                                       |
| 6.7 Brand                                                                    |                                                                                                    |
| 6.7.1 Lüftung                                                                |                                                                                                    |
|                                                                              | Dieser Parameter im Menü <b>Brand</b> ist eine Funktion, die bei Feueralarmen von z. B. zentralen Brand-<br>meldeanlagen (ABA) oder Rauchmeldern verwendet wird.<br>Die Funktion kann auch zur Rauchabsaugung und zum Brandbekämpfung verwendet werden, wenn<br>ein 3-Stellungsschalter installiert und konfiguriert ist.                                                                                                    |
| Brandstopp (Feuerwe                                                          |                                                                                                    |
|                                                                              | hrabschaltung)                                                                                                    |
|                                                                              | hrabschaltung)<br>Die Funktion wird bei Brand benutzt, z.B. als Notstopp oder Rauchdetektoren im Außenluftkanal.                                                                                                    |
|                                                                              | <ul> <li>birabschaltung)</li> <li>Die Funktion wird bei Brand benutzt, z.B. als Notstopp oder Rauchdetektoren im Außenluftkanal.</li> <li>Wenn der Eingang aktiviert/geöffnet wird: <ul> <li>Wird das DEX-Gerät abgeschaltet.</li> <li>Werden etwaige Übersteuerungen und Betriebsformen zurückgesetzt.</li> <li>Wird die Wärmerückgewinnung abgeschaltet.</li> <li>Ein Alarm wird ausgelöst.266:Manuelle Feuerwehrabschaltung.</li> <li>Falls sich das DEX-Gerät im Brandschutzklappentest befindet, wird dieser Test abgebrochen.</li> <li>Das Handterminal und die WEB-Benutzeroberfläche melden:Aktueller Status:Externer Brandstopp.</li> </ul> </li> </ul> |

## 6.8 Kommunikation

### Internet – Modbus

Die Parameter im Menü **Kommunikation** dienen zum Einstellen der Internetverbindung und zum externen Anschluss von Modbus oder BACnet.

#### 6.8.1 Internet

| Benutzer 🚺 Tech         | niker                    |                  |
|-------------------------|--------------------------|------------------|
| 💑 Betrieb               | Internet                 |                  |
| La Temperatur           | Internet Modbus          | LON              |
| Sommer/Winter           | Internetverbindung konfi | gurieren         |
| / Einregelung           | 5                        |                  |
| Brand     Kommunikation | Statische/dynamische IF  | P Statische IP 🗸 |
| Sprache                 | IP-Adresse               | 10.1.19.37       |
| iiii Einstellung        | Netzmaske                | 255 255 0.0      |
| 🥁 Laden                 | Cateway                  | 10.1.1.1         |
|                         | Galeway                  | 10.1.1.1         |
|                         | Gewünschtes DNS          | 10.1.2.1         |
|                         | Alternatives DNS         | 10.1.2.2         |
|                         | Mac-Adresse              | 002338002F01     |
|                         |                          | Speichern        |
|                         |                          |                  |
|                         |                          |                  |
|                         |                          |                  |
|                         |                          |                  |
|                         |                          |                  |
|                         |                          |                  |
|                         |                          |                  |
|                         |                          |                  |
|                         |                          |                  |
| VEX4000                 |                          |                  |
| LEXILOU                 |                          |                  |
| EXHAUSTO                |                          |                  |
|                         |                          |                  |

| Statische/dynamische I | P DHCP 🗸     |
|------------------------|--------------|
| IP-Adresse             | 10.1.19.37   |
| Netzmaske              | 255.255.0.0  |
| Gateway                | 10.1.1.1     |
| Gewünschtes DNS        | 10.1.2.1     |
| Alternatives DNS       | 10.1.2.2     |
| Mac-Adresse            | 002338002F01 |
|                        | Speichern    |

| Statische/dynamische IP | Statische IP 🗸 |
|-------------------------|----------------|
| IP-Adresse              | 10.1.19.3      |
| Netzmaske               | 255.255.0.     |
| Gateway                 | 10.1.1.        |
| Gewünschtes DNS         | 10.1.2.        |
| Alternatives DNS        | 10.1.2.        |
| Mac-Adresse             | 002338002F01   |
|                         | Speichern      |

#### Internetverbindung DHCP

• Wählen Sie DHCP. Die IP-Adresse wird vom DHCP-Server im lokalen Netzwerk oder über das Internet zugewiesen.

Drücken Sie Speichern, um die Einstellungen zu speichern.

#### Internetverbindung statisch

Der Installateur gibt die folgenden Kommunikationsparameter an:

- IP-Adresse
- NetMaske
- Gateway
- Gewünschtes DNS
- Alternatives DNS

Drücken Sie Speichern, um die Einstellungen zu speichern.

| 6.8.2 Modbus                                                                                                    |                                                                                                    |
|----------------------------------------------------------------------------------------------------|----------------------------------------------------------------------------------------------------|
|                                                                                                    | Benutzer 1/ Techniker                                                                                                    |
|                                                                                                    | Betrieb     Internet     Modbus     LON       Internet     Modbus     Modbus       Emregelung     Band       Sprache     Modbus/RTU-Einstellungen       Modbus-Adresse     1       Starbibit     1        Starbibit     1        Sprache     Sprache       Baud-Rate     900        Starbibit     1        Sprache     Sprache                                                                                                    |
|                                                                                                    | VEXKOO<br>EXHAUSTO                                                                                                    |
|                                                                                                    | <ul> <li>Modbus RTU f ür den externen Anschluss von Modbus an z. B. BMS/CTS-Anlagen.</li> </ul>                                                                                                    |
| Modbus/RTU-Einstellungen<br>Modbus-Adresse 1<br>Baud-Rate 9600 V<br>Startbit 1 V<br>Stoppbit 1 V<br>Parität Kein V      | Modbus/RTU einstellen<br>Modbus-Adresse<br>Baudrate (9600, 19200, 38400 Baud)<br>Startbits – Einstellbereich: 1<br>Stoppbits – Einstellbereich: 1 oder 2<br>Parität – Einstellbereich: Keine – Gerade – Ungerade                                                                                                    |
|                                                                                                    | Drücken Sie <b>Speichern,</b> um die Einstellungen zu speichern.                                                                                                    |
| 6.8.3 BACnet                                                                                                    | Bruger     Installater     Service     Fabrik     EXcon moduler       **     Onth     Modbus     EON     BACnet       **     Indstil BACnet protokol     Indstil BACnet //     Indstil BACnet //       **     Sorog     BMD     Indstil Pacese       **     BMD     Indstil Pacese     1937       **     BMA     Ønauel     0       **     Port     47800       BACnet status     Korer                                                                                                    |
|                                                                                                    | EXHAUSTO                                                                                                    |
|                                                                                                    | BACnet TCP/IP für externen Anschluss von BACnet an z.B. eine BMS/CTS-Anlage.                                                                                                    |
| Active BACnet / Master IP adresse 1937<br>Enheds-Id / Master IP adresse 1937<br>Port 4700<br>BACnet status Korer<br>Com | <ul> <li>BACnet TCP/IP einstellen</li> <li>BACnet aktivieren (die Werkseinstellung ist "Aktiv")</li> <li>BBMD: Aktivierung und Einstellung von BACnet Broadcast Managment Device</li> <li>Einheits-ID <ul> <li>Master IP-Adresse: BACnet Object Identifier wird auf der Grundlage der IP-Adresse des Masters gebildet (siehe BACnet-Protokoll)</li> <li>Manuelles Einstellen des BACnet Object Identifiers</li> <li>Schnittstelle – Einstellen der BACnet Server-Schnittstelle</li> </ul> </li> </ul> |
|                                                                                                    | Taste drücken <b>Speichern</b> um die Einstellungen zu speichern.                                                                                                    |

| 6.9 Sprache                                                                                                    |                                                                                                    |
|----------------------------------------------------------------------------------------------------|----------------------------------------------------------------------------------------------------|
| 6.9.1 Einstellen                                                                                                    |                                                                                                    |
|                                                                                                    | Wählen Sie im Menü <b>Sprache</b> die gewünschte Sprache der Web-Benutzeroberfläche aus.                                                                                                    |
| <ul> <li>Dansk</li> <li>English</li> <li>Deutsch</li> <li>Svenska</li> <li>Norsk</li> <li>Español</li> <li>Française</li> <li>Polski</li> <li>pусский</li> <li>Italiano</li> <li>Nederlands</li> <li>Suomi Finland</li> </ul> | Gewünschte Sprache auswählen                                                                                                    |
| 6.10 Beschlussv                                                                                                    | orschlag                                                                                                    |
| 6.10.1 Herunterladen                                                                                                    |                                                                                                    |
|                                                                                                    | Britick   Sommer/Winter   Sommer/Winter   Enregelung   Enregelung   Enregelung   Enregelung   Enregelung Enregelung </th |
|                                                                                                    | <ul> <li>Werkseinstellungen, die mit der Taste Laden geladen werden, sind die Werkseinstellungen, die<br/>unter EXcon Module &gt; Werk &gt; Abrufen/Speicherngespeichert sind.</li> </ul>                                                                                                    |
| Herunterladen                                                                                                    | Mit der Schaltfläche <b>Herunterladen</b> können die zuletzt gespeicherten Einstellungen der Steuerung ab-<br>gerufen/erneut geladen werden.                                                                                                    |
| Speichern                                                                                                    | Über die Schaltfläche <b>Speichern</b> können die Benutzer- und Installateureinstellungen gespeichert wer-<br>den, die über die ursprünglichen EXHAUSTO-Werkseinstellungen hinausgehen.<br>Die Einstellungen werden als .txt Datei gespeichert und können auf einer Festplatte, einem Server, ei-<br>nem Netzwerk, einem USB-Stick oder einer Standard-SD-Karte gespeichert werden. Die Einstellungen<br>werden gleichzeitig auf dem Master gespeichert.                                                                                                    |

Wenn die Einstellungen auf einer Standard-SD-Karte gespeichert werden, ist es möglich, die gespeicherte Einstellung auf einen anderen Master zu kopieren, indem der SD-Kartenleser auf dieser verwendet wird. Um eine Einstellung auf einen Master mit SD-Karte zu kopieren, ist es wichtig, dass nur diese Einstellungsdatei (user\_factory\_settings.txt) auf der SD-Karte liegt. Der Name kann geändert werden, aber es muss sich um eine Erweiterung .txt-Datei handeln. Auf der SD-Karte darf nur eine .txt Datei abgelegt werden. Wenn auch ein Aktualisierungsprogramm (xxx.tar.gz und xxx.crc) vorhanden ist, werden diese Dateien in EXcon Master kopiert. 6.10.2 Anlage Mit diesem Parameter im Menü Einstellung ist es möglich, der Anlage/dem DEX-Gerät einen Namen zu geben. Einstellungen der Anlage Texte Name der Anlage EX400 EXHAUSTO • Geben Sie den Anlagennamen in das weiße Feld ein und drücken Sie Speichern. • Der ausgewählte Name erscheint in der unteren linken Ecke und auf dem Anmeldebildschirm.

## 7. Serviceeinstellungen

## 7.1 Service-Parameter

| Bei der Wartung des DEX-Geräts ist es möglich, Komponenten zu übersteuern, einzustellen und ein- |
|--------------------------------------------------------------------------------------------------|
| zustellen sowie Anschlüsse/Steckverbindungen am Master, Fan IO und den Erweiterungsmodulen zu    |
| sehen. Die Web-Schnittstelle bildet den Ausgangspunkt für die beschriebenen Parameter.           |

#### Hinweis

Die Benutzeroberflächen unterscheiden sich hinsichtlich der verfügbaren Parameter und ihrer Position.

### 7.1.1 WICHTIG bei der Wartung

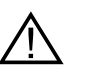

Öffnen Sie die Türen erst, wenn die Stromversorgung des Geräte-Hauptschalters unterbrochen ist (OFF-Position) und die Ventilatoren ausgeschaltet sind.

Hinweis

Das DEX-Gerät muss mindestens 5 Minuten vor dem Öffnen der Türen ausgeschaltet sein, da die Ventilatoren nachlaufen.

## 7.2 Gerät

#### Übersteuerung

Mit der Funktion **Übersteuerung** können die Komponenten für eine bestimmte Zeit überprüft werden. Dies kann für Service- und Wartungsarbeiten verwendet werden. Damit die Funktion verwendet werden kann, darf es keine aktiven Alarme am DEX-Gerät geben.

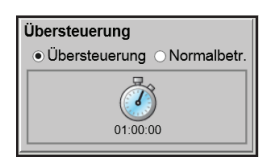

#### Übersteuerung:

- Klicken Sie auf die zu übersteuernde Komponente
- Wählen Sie Übersteuerung, um vom Normalbetrieb zu wechseln.
- Geben Sie den Wert des Parameters ein, mit dem die Komponente übersteuert werden soll.
- Klicken Sie auf Übersteuern, um den eingegebenen Wert zu aktivieren/speichern.
- Klicken Sie auf die Uhr, um die Zeitdauer festzulegen, in der die Übersteuerung aktiv sein soll. (Die Uhr startet mit einem Zeitraum von 1 Stunde und bei jedem Klick wird das Intervall um 1 Stunde verlängert)

Die Übersteuerung wird automatisch beendet, wenn die Zeit abgelaufen ist oder der Steuerungsmodus wieder auf **Normal**gestellt wird.

#### Benennung von Zusatztemperatursensoren

Die Zusatzsensoren können frei mit Text/Zahl benannt werden. Der Name, der hier angegeben wird, ist auch der Name, der auf der Statusseite unter **Service > Aggregat > Status** angezeigt wird und wo die Sensoreingänge eingestellt werden unter: **EXcon Module > Einstellungen > Temperatur/Druck** 

| Bezeichnung | g Zusatztemperaturfühler |
|-------------|--------------------------|
| Fühler 1    | 1                        |
| Fühler 2    | 2                        |
| Fühler 3    | 3                        |
| Fühler 4    | 4                        |
|             | Speichern                |

• Geben Sie den konfigurierten Zusatztemperatursensoren einen Namen.

Drücken Sie **Speichern**, um die Einstellungen zu speichern.

#### Korrektur Temperatursensor

Voraussetzung für die Einstellung  EXcon Module > Einstellungen > Temperatur/Druck F
ür eine Korrektur m
üssen die Sensoren konfiguriert sein.

| Temperaturfühler einregeln |      |           |
|----------------------------|------|-----------|
| Parameter                  | Wert | Einheit   |
| Fühlerkorrektur: 1         | 0.0  | °C        |
| Fühlerkorrektur: 2         | 0.0  | °C        |
| Fühlerkorrektur: 3         | 0.0  | °C        |
| Fühlerkorrektur: 4         | 0.0  | °C        |
|                            | [    | Speichern |

• Für jeden Temperatursensor einzeln korrigieren. Einstellbereich: -3,5 bis +3,5 °C

Drücken Sie Speichern, um die Einstellungen zu speichern.

## 7.2.1 Filter

#### Außenluft-/Abluftfilter

Die folgenden Einstellungen für die Filterüberwachung mit Druckmessumformern gelten sowohl für den Außenluft- als auch den Abluftfilter, der individuell eingestellt werden kann.

| ⊠ Fraluftfilter      |             |       |
|----------------------|-------------|-------|
| Parameter            | Værdi       | Enhed |
| Aktuelt tryktab      | 0           | Pa    |
| Alarm type           | Statisk 🗸   |       |
| Alarmgrænse statisk  | 250         | Pa    |
| Alarmgrænse dynamisk | 50          | %     |
| Filter trykreference | lkke udmålt | Udmål |
| Aktuel alarmgrænse   | 0           | Pa    |
|                      |             | Gem   |

- Alarmtyp:Alarmtyp wählen
  - Statisch: Filteralarm (B-Alarm) wird ausgelöst, wenn die inAlarmgrenze statischeingestellte Alarmgrenze überschritten wird.
  - **Dynamisch**: Es wird Filteralarm (B-Alarm) ausgelöst, wenn der Druckverlust im Filter den in**Alarmgrenze dynamisch eingestellten Wert übersteigt**. Die Werte sind im Verhältnis zu den Werten bei einem neuen Filter angegeben.
- Alarmgrenze statisch: Die statische Alarmgrenze für den zulässigen Druckverlust über den Filter einstellen. Der Alarmtyp muss eingestellt sein auf Statisch.
- Filterdruckreferenzwert: Bei Inbetriebnahme eines neuen Geräts oder nach Filtertausch muss eine neue Einregelung des Filters erfolgen. Siehe Dynamische Filterüberwachung Für nähere Information die folgende

Taste drücken **Speichern**Um die Einstellungen zu speichern.

7.2.2 Drucktransmitter kalibrieren

| Pa Druckmesswertgeber einregeln |        |           |
|---------------------------------|--------|-----------|
| Parameter                       | Wert   | Einheit   |
| 0-Einregelung                   | Auto 🗸 | Einregeln |
| Einregelung probieren           | 0      | Min.      |
| lüngste Einregelung             | 4/12-  |           |
|                                 | 2029   |           |
|                                 |        | Speichern |

#### • 0-Kalibrierung:

- Manuell: Stellen Sie auf Manuellund aktivieren Sie die Taste Kalibrierung. Das Gerät hält kurz an und die 0-Kalibrierung wird durchgeführt.
- Auto: Die 0-Kalibrierung erfolgt automatisch jedes Mal, wenn das Gerät angehalten wurde.

Drücken Sie **Speichern**, um die Einstellungen zu speichern.

## 7.2.3 Heizung

#### Wasserheizregister 1

Das Wasserheizregister dient zur Erhöhung der Zulufttemperatur, falls die Wärmerückgewinnung nicht ausreicht.

| Parameter                   | Væ            | erdi E | nhed |
|-----------------------------|---------------|--------|------|
| Pumpedrift                  | Auto          | ~      | -    |
| Pumpe start                 | 15.0          | °C     |      |
| Pumpe start                 | 3             | %      |      |
| Frostbeskyttelse            | 5.0           | °C     |      |
| Frostalarm                  | 2.0           | °C     |      |
| Frost P-bånd                | 5.0           | °C     |      |
| Opstart varme               | 50            | %      |      |
| Standby varme               | 25.0          | °C     |      |
| Vandtemperatur              | 0.0           | °C     |      |
| Efterkølingstid             | 60            | sek    | ε.   |
| Efterkøling.                | Nej 🗸         |        |      |
| Forstærkningsfaktor varme 1 | 100           |        |      |
| Ventil setpunkt             | 100.0         | %      |      |
| Testforløb                  | İkke<br>aktiv | Sta    | art  |
| Motorventil                 | 0-10V 🗸       |        | ×    |

• Pumpenbetrieb:

- Konstante: Die Pumpe läuft konstant, wenn Excon Master an Spannung angeschlossen ist.
- Auto:: Die Pumpe läuft bei Heizbedarf.
- Außentemperatur: Die Pumpe läuft, wenn die Außentemperatur aufunter deneingestellten Wert in Pumpenstart abfälltoder bei Wärmebedarf
- Wärmebedarf: Die Pumpe startet, wenn das Motorventil mehr als der eingestellte Wert geöffnet ist.

**Pumpenbewegung**: Wenn die Pumpe innerhalb der letzten 24 Stunden nicht in Betrieb gewesen ist, wird sie für eine Minute eingeschaltet ungeachtet des Heizbedarfs. Dies erfolgt, um zu vermeiden, dass sich die Pumpe festsetzt.

|                       | <ul> <li>Pumpenstart:Die Temperatur für Pumpenstar<br/>ren unter dem eingestellten Wert. Bei Pumper</li> <li>Pumpenstart:Den Wert für Pumpenstart eins<br/>torventil mehr als den eingestellten Prozentwe<br/>wählt sein.</li> <li>Vereisungsschutz:Die Temperatur des Rück<br/>ventil 100% geöffnet sein soll, einstellen. Das<br/>unter den eingestellten Wert abfällt +Vereisur</li> <li>Frostalarm:Den Temperaturwert für Auslösur<br/>laufwassertemperatur vom Heizregister als de</li> <li>Vereisung P-Band:Die Temperatur Vereisung<br/>serheizregisters beginnt, wenn die Temperatu<br/>genden Parameter eingestellten WertVereisur</li> <li>Einschalten Heizung:Den Wert für das Öffne<br/>einstellen. Diese Übersteuerung des Motorver<br/>sen ist, und der Zulluftventilator seinen Luftme</li> <li>Standbyheizung:Die MinRücklaufwasserter<br/>stellen. Bei Standby/Abschaltung des Geräts<br/>nicht unter den eingestellten Wert absinkt.</li> <li>Nachkühlzeit:Die Nachkühlzeit des Heizregister</li> </ul> | rt einstellen. Die Pumpe startet bei Außentemperatu-<br>nbetrieb muss <b>Außentemperatur</b> gewählt sein.<br>tellen. Die Pumpe wird eingeschaltet, wenn das Mo-<br>ert öffnet. Bei Pumpenbetrieb muss <b>Wärmebedarf</b> ge-<br>laufwassers vom Heizregister, bei dem das Motor-<br>Motorventil beginnt zu öffnen, wenn die Temperatur<br><b>ng P-Band</b> .<br>ng von Frostalarm einstellen. Eine niedrigere Rück-<br>er eingestellte Wert löst Frostalarm aus.<br>g P-Band einstellen. Der Vereisungsschutz des Was-<br>r unter den eingestellten Wert abfällt + den im fol-<br><b>ngsschutz</b> .<br>en des Motorventils während der Einschaltsequenz<br>ntils endet, wenn die Einschaltsequenz abgeschlos-<br>engensollwert erreicht hat.<br>mperatur vom Wasserheizregister bei Standby ein-<br>sorgt das Motorventil dafür, dass die Temperatur |
|-----------------------|----------------------------------------------------------------------------------------------------|----------------------------------------------------------------------------------------------------|
|                       | Um überschüssige Wärme und damit Überhitzung<br>toren die eingestellte Zeit (Nachkühlzeit) nach Abs                                                                                                    | des Heizregisters zu vermeiden, laufen die Ventila-<br>schalten des Heizregisters weiter.                                                                                                    |
|                       | <ul> <li>Nachkühlung:Wählen, ob Nachkühlung und zeit aktiv sein soll. Ja/Nein</li> <li>Verstärkungsfaktor Heizung 1:Den Verstärk tor verstärkt die Leistung des Reglers bei Erhoder Faktor neutral.</li> <li>Ventilsollwert:Zeigt die aktuelle Ventilposition</li> <li>Testverfahren:Die TasteStartdrücken, um de ell bei Belimo-Modbus-Ventilmotor)</li> <li>Motorventil:Den Regelbereich des Motorventilen.</li> </ul>                                                                                                    | damit die Möglichkeit für Einstellung von Nachkühl-<br>rungsfaktor des Heizregisters einstellen. Dieser Fak-<br>öhung oder Senkung der Heizung. Beim Wert 100 ist<br>n von 0 bis 100.<br>In Testablauf des Ventilmotors einzuleiten. (Nur aktu-<br>tils einstellen. Stets 2-10V (VEX4000 Standard) wäh-                                                                                                    |
|                       | Taste drücken Speichern Um die Einstellungen zu                                                                                                    | speichern.                                                                                                    |
| Sicherheitsfunktion   | Bei einem Wasserheizregister ist stets ein Rücklau<br>eisungsschutz des Heizregisters anzuschließen. V<br>min.Temperatur für Vereisungsschutz nähert, öffne<br>Wenn maximale Wärmezufuhr nicht ausreicht, um<br>rechtzuerhalten, wird Frostalarm am Heizregister a                                                                                                    | uffühler am Ablaufrohr des Heizregisters zwecks Ver-<br>Venn die Temperatur sich dem eingestellten Sollwert/<br>et sich das Motorventil, um die Heizung zu erhöhen.<br>die Mindesttemperatur für Vereisungschutz auf-<br>ausgelöst, und die Ventilatoren werden abgeschaltet.                                                                                                    |
| Elektroheizregister 2 | Das Elektroheizregister dient zur Erhöhung der Zu ausreicht.                                                                                                    | lufttemperatur, falls die Wärmerückgewinnung nicht                                                                                                    |
|                       | Elektroheizregister 2                                                                                                    |                                                                                                    |
|                       | Parameter                                                                                                    | Wert Einheit                                                                                                    |
|                       | Regelungsverfahren                                                                                                    | 0-10 V V                                                                                                    |
|                       | Nachkühlzeit                                                                                                    | 180 Sek.                                                                                                    |
|                       | Min. Luftmenge, 100% Heizung                                                                                                    | 12600 m <sup>3</sup> /h                                                                                                    |
|                       | Min Luftmenge 0% Heizung                                                                                                    | 5400 m <sup>3</sup> /h                                                                                                    |
|                       | Max Leistung                                                                                                    |                                                                                                    |
|                       |                                                                                                    |                                                                                                    |
|                       | verstarkungslaktor Helzung 2                                                                                                    |                                                                                                    |
|                       |                                                                                                    | Speichern                                                                                                    |
|                       |                                                                                                    |                                                                                                    |

|                                         | <ul> <li>Regelungsform:         <ul> <li>0-10V: Analoge Heizregelung an</li> <li>1-stufig: Das Elektroheizregister</li> <li>2-stufig: Das Elektroheizregister</li> </ul> </li> <li>Nachkühlzeit:Die Nachkühlzeit des I</li> </ul>                                                        | einen 0-10V Ana<br>wird 1-stufig mit (<br>wird 2-stufig mit (<br>Heizregisters eins               | logausgang anschl<br>Dn/Off geregelt (dig<br>Dn/Off geregelt (dig<br>ttellen.                                  | ießen.<br>italer Relaisausgang)<br>italer Relaisausgang)                                                  |
|-----------------------------------------|----------------------------------------------------------------------------------------------------|---------------------------------------------------------------------------------------------------|----------------------------------------------------------------------------------------------------|----------------------------------------------------------------------------------------------------|
|                                         | Wenn die Luftmenge reduziert oder ganz<br>Heizregisters. Während der Nachkühlzeit<br>weiterhin in Betrieb. Der eingestellte Wert<br>Wärme vom Heizregister erforderlich ist.                                                                                                    | abgeschaltet wird<br>wird das Heizregi<br>gibt die Zeit an, d                                     | l, besteht ein Risiko<br>ister ganz abgescha<br>die zum Beseitigen                                             | für Überhitzung des<br>altet und die Ventilatoren<br>der überschüssigen                                   |
|                                         | <ul> <li>Max. Leistung:Die Maximalleistung</li> <li>Verstärkungsfaktor Heizung 2:Den<br/>tor verstärkt die Leistung des Reglers<br/>der Faktor neutral.</li> <li>Automatisches Reset der Überhitz<br/>zungsthermostat mit automatischem<br/>soll wenn er nicht mehr aktiv ist</li> </ul> | des Elektroheizre<br>Verstärkungsfakt<br>s bei Erhöhung od<br>ungsalarms:Hier<br>Reset auch auton | gisters einstellen.<br>or des Heizregister<br>ler Senkung der He<br>wird eingestellt, ob<br>natisch im EXcon z | s einstellen. Dieser Fak-<br>izung. Beim Wert 100 ist<br>e ein Alarm vom Überhit-<br>urückgestellt werden |
|                                         | Taste drücken Speichern Um die Einstellu                                                                                                    | ngen zu speicher                                                                                  | n.                                                                                                    |                                                                                                    |
| Überwachung des<br>Elektroheizregisters | Das Elektroheizregister ist durch zwei im mosicherungen gegen Überhitzung gesch                                                                                                    | Luftstrom zwische<br>nützt.                                                                       | en den Heizelement                                                                                             | ten angeordneten Ther-                                                                                    |
| Externer Brandtherm                     | ostat                                                                                                    |                                                                                                   |                                                                                                    |                                                                                                    |
|                                         | Die Funktion wird bei einem Feuer/Rauch                                                                                                    | außerhalb des G                                                                                   | ebäudes verwende                                                                                               | t.                                                                                                    |
| Voraussetzung für<br>die Einstellung    | <ul> <li>EXcon Module &gt; Konfiguration &gt; Digi<br/>sein.</li> </ul>                                                                                                    | ital Ein/Aus: Ein <b>e</b> >                                                                      | terner Brandtherr                                                                                              | nostat muss konfiguriert                                                                                  |
|                                         | <ul> <li>Wenn der Eingang aktiviert/geöffnet wi</li> <li>DEX-Gerät stoppt</li> <li>Klappe gegen das Ereje schließt</li> </ul>                                                                                                    | ird:                                                                                              |                                                                                                    |                                                                                                    |
|                                         | <ul> <li>Rappe gegen das mele schleist</li> <li>Feueralarm wird ausgegeben</li> </ul>                                                                                                    |                                                                                                   |                                                                                                    |                                                                                                    |
|                                         | Wenn der Eingang wieder geschlossen w                                                                                                    | ird, startet das DE                                                                               | EX-Gerät im Norma                                                                                              | lbetrieb.                                                                                                 |
| 7.2.4 Kühlung                           |                                                                                                    |                                                                                                   |                                                                                                    |                                                                                                    |
| Wasserkühlung                           |                                                                                                    |                                                                                                   |                                                                                                    |                                                                                                    |
|                                         | Die Wasserkühlung wird so konfiguriert, d<br>Ausgang steuert, der konfiguriert wird. Sta<br>ausgang. Der Alarm von der Pumpe kann<br>den, so dass ein Pumpenalarm ausgelöst                                                                                                    | lass sie ein analog<br>art/Stopp der Umv<br>an den Digitalein<br>wird, wenn der E                 | ges Ventil im Wasse<br>välzpumpe im Kühl<br>Igang <b>Kühlungsfel</b><br>ingang geöffnet wir                    | erkreis über einen 2-10-V-<br>kreislauf über den Digital-<br>nler angeschlossenwer-<br>d.                 |
|                                         | _                                                                                                    |                                                                                                   |                                                                                                    |                                                                                                    |
|                                         | 🖸 Wasserkühlung                                                                                                    |                                                                                                   |                                                                                                    |                                                                                                    |
|                                         | Parameter                                                                                                    | Wert                                                                                              | Einheit                                                                                                    |                                                                                                    |
|                                         | Pumpenbetrieb                                                                                                    | Konstant                                                                                          | ×                                                                                                    |                                                                                                    |
|                                         | Pumpenstart                                                                                                    | 21.0                                                                                              | °C                                                                                                    |                                                                                                    |
|                                         | Ventil-Sollwert                                                                                                    | 0.0                                                                                               | %                                                                                                    |                                                                                                    |
|                                         | Testverfahren                                                                                                    | Nicht                                                                                             | Start                                                                                                    |                                                                                                    |
|                                         | Metonyoptil                                                                                                    | aktiv                                                                                             |                                                                                                    |                                                                                                    |
|                                         |                                                                                                    | 0-100 🗸                                                                                           | Speichern                                                                                                    |                                                                                                    |
|                                         |                                                                                                    |                                                                                                   | opointern                                                                                                    |                                                                                                    |
|                                         |                                                                                                    |                                                                                                   |                                                                                                    |                                                                                                    |

• Pumpenbetrieb: Parameter für Pumpenbetrieb auswählen

- Konstant: Die Pumpe läuft konstant, wenn die Spannung am Excon Master anliegt.
- Auto: Die Pumpe läuft bei Kühlbedarf.
- Außentemperatur: Die Pumpe läuft, wenn die Außentemperatur über den unter Pumpenstart oder bei Kühlbedarf eingestellten Wert ansteigt.
- Kühlbedarf: Die Pumpe startet, wenn das Motorregelventil über den eingestellten Wert hinaus geöffnet wird.

Pumpentestfunktion: Wenn die Pumpe in den letzten 24 Stunden nicht gestartet wurde, läuft sie unabhängig vom Kühlbedarf eine Minute lang. Dadurch wird ein Festsetzen der Pumpe verhindert.

- Pumpe Start: Stellen Sie die Temperatur für den Pumpenstart ein. Die Pumpe startet bei Außentemperaturen über dem eingestellten Wert. Für den Pumpenbetrieb muss die Außentemperatur ausgewählt sein.
- Pumpe Start: Stellen Sie den Wert f
  ür Pumpenstart ein. Die Pumpe startet, wenn das Motorregelventil 
  über den eingestellten Prozentsatz ge
  öffnet wird. Bei Pumpenbetrieb muss K
  ühlbedarf ausgew
  ählt sein.
- Ventil Sollwert: Zeigt die aktuelle Ventilstellung an
- **Testverlauf:** Drücken Sie Start, um die Testsequenz des Ventilmotors zu starten. (nur aktuell bei Belimo Modbus Ventilmotor)
- Motorventil Stellen Sie den Stellbereich des Motorregelventils ein. Immer 2–10 V auswählen

Drücken Sie Speichern, um die Einstellungen zu speichern.

#### Gegenstromwärmetauscher – mit Frostschutz durch Temperatursensor

Wärmerückgewinnung: Gegenstromwärmetauscher- mit Frostschutz durch Temperatursensor.

| Parameter                                           | Wert           | Einheit |
|-----------------------------------------------------|----------------|---------|
| Frostschutz                                         | 0.0            | °C      |
| Frostschutz P-Band                                  | 4.0            | °C      |
| Verstärkungsfaktor, Wärmetauscher                   | 100            |         |
| Klappensollwert                                     | 0.0            | %       |
| Testverfahren                                       | Nicht<br>aktiv | Start   |
| Alarm bei niedrigem Wirkungsgrad                    | Nein 🗸         |         |
| Wirkungsgrad: Korrekturwert, Wärmetauschereffizienz | 0.0            | %       |
| Alarmniveau, Wirkungsgrad                           | 70             | %       |

#### Allgemeine Informationen:

Die Klappe(n) des Gegenstromwärmetauschers wird/werden durch ein modulierendes 0–10 V-Signal vom EX-Con System gesteuert. Klappenmotor (Klappenmotoren) am Wärmetauscher/Bypass für die Klappe muss modulierend 0–10 V gesteuert werden. Der Gegenstromwärmetauscher wird gegen Vereisen geschützt, indem die Fortlufttemperatur, nachdem die Abluft den Kreuzstromwärmetauscher passiert, gemessen wird.

Wenn ein Druckmessumformer über dem Wärmetauscher installiert ist, schützt ein Sollwert für den Druckabfall den Wärmetauscher vor Vereisung.

#### Vereisungsschutz

Bei Temperaturen unter dem eingestellten Wert + P-Band wird die Bypass-Klappe modulierend bis 100 % offen gesteuert. Die Außenluft strömt somit am Gegenstromwärmetauscher vorbei und die Abluft aus dem Raum durchströmt dabei den Gegenstromwärmetauscher. Durch diese Funktion wird aufgrund der relativ hohen Raumtemperatur eine Eisschicht am Gegenstromwärmetauscher aufgetaut.

- Vereisungsschutz P-Band: Bei Temperaturen unter Sollwert + Sollwert in Parameter "Vereisungsschutz" wird die Bypass-Klappe modulierend auf 100 % geöffnet.
- Verstärkungsfaktor, Gegenstromwärmetauscher: Stellen Sie den Verstärkungsfaktor des Gegenstromwärmetauschers ein.

- Klappe Gegenstromwärmetauscher (Nur bei Direct Modbus-Stellantrieben) Erwartete Klappenstellung.
- Testlauf Bypass-Klappe (Nur bei Direct Modbus-Stellantrieben)
- Drücken Sie "Start", um eine Testsequenz der angeschlossenen Direct Modbus-Klappe zu starten. • Alarm bei niedrigem Wirkungsgrad
- Wählen Sie, ob bei zu niedrigem Wirkungsgrad ein Alarm ausgegeben werden soll. • Wirkungsgrad Korrekturfaktor
- Korrekturfaktor für die Wirkungsgradberechnung einstellen.
- Alarmstufe, Wirkungsgrad
- Alarmgrenze für niedrigen Wirkungsgrad einstellen. Um den Alarm auszulösen, muss sich die Anlage im Zustand "Betrieb" befinden, der Wert für den Wirkungsgrad unter eingestelltem Wert und Parameter "Alarm bei niedrigem Wirkungsgrad" müssen auf "Ja" eingestellt sein

### 7.2.5 Wärmerückgewinnung

### Gegenstromwärmetauscher mit Vereisungsschutz

Wärmerückgewinnung Gegenstromwärmetauscher mit Vereisungsschutz über Temperaturfühler

#### Allgemeines

Die Klappe des Gegenstromwärmetauschers wird modulierend geregelt. Der Klappenmotor am Wärmetauscher/an der Bypassklappe muss vom Typ Belimo Modbus sein. Der Gegenstromwärmetauscher wird gegen Vereisung geschützt, indem die Fortluftemperatur erfasst wird, nachdem die Abluft durch den Kreuzstromwärmetauscher gelangt ist.

#### **Neues Foto als Section Title**

#### Vereisungsschutz

Bei Temperaturen unter dem eingestellten Wert + P-\*Band, wird die Bypassklappe modulierend übersteuert bis 100 % geöffnet. Die Außenluft gelangt dadurch am Gegenstromwärmetauscher vorbei, und die Abluft vom Raum gelangt dabei durch den Gegenstromwärmetauscher. Diese Funktion wird aufgrund der relativ hohen Raumtemperatur bewirken, dass Eisbeschichtung am Gegenstromwärmetauscher aufgetaut wird.

- Vereisungsschutz P-BandBei Temperaturen unter dem eingestellten Wert + den im Parameter "Vereisungsschutz" eingestellten Wert wird die Bypassklappe modulierend übersteuert bis 100 % geöffnet. Beim eingestellten Wert für Vereisungsschutzist die Bypassklappe 100% geöffnet.
- Verstärkungsfaktor, Gegenstromwärmetauscher: Den Verstärkungsfaktor des Gegenstromwärmetauscher einstellen.
- Klappe Gegenstromwärmetauscher (nur aktuell bei Direct Modbus-Aktuatoren) Erwartete Klappeneinstellung.
- Testlauf, Bypassklappe (nur aktuell bei Direct Modbus-Aktuatoren) "Start" drücken, um einen Testlauf der angeschlossenen Direct Modbus-Klappe einzuleiten.
- Alarm bei niedrigem Wirkungsgrad
   Eingeben, ob bei zu niedrigem Wirkungsgrad Alarm ausgelöst werden soll.
- Wirkungsgrad Korrektionsfaktor
   Den Korrektionsfaktor für die Wirkungsgradberechnung einstellen.
- Alarmniveau, Wirkungsgrad
   Alarmgrenze f
  ür Alarm bei niedrigem Wirkungsgrad einstellen.
   Damit der Alarm ausgelöst wird, muss die Anlage im Status "Betrieb" sein, der Wirkungsgrad muss einen Wert unter dem eingestellten Wert haben, und der Parameter "Alarm bei niedrigem Wirkungsgrad" muss auf "Ja" eingestellt sein.

### 7.2.6 Wirkungsgrad

Die EXcon-Steuerung berechnet automatisch den Wirkungsgrad des im DEX-Gerät montierten und konfigurierten Wärmetauschers. Der Wirkungsgrad ( $\eta$ ) ist in der Statusansicht des Wärmeübertragers zu sehen unter: **Benutzer > Alarm & Log > Status** oder **Service > Gerät > Status**.

Unter gewissen Umständen wird die Berechnung erhebliche Abweichungen ausweisen:

- Wenn das Regelsignal f
  ür die R
  ückgewinnung niedriger ist als 5% oder die Au
  ßentemperatur h
  öher ist als 10°C, wird ein Wirkungsgrad von --%. angezeigt.
- Wenn der Wirkungsgrad Werte unter dem eingestellten Niveau erreicht, und das Regelsignal für die Rückgewinnung 100% beträgt, wird Alarm ausgelöst für: **Zu niedrige Luftmenge**.

Berechnung

Der Wirkungsgrad wird auf der Grundlage aktuell gemessener Temperaturen berechnet. Damit die Berechnung des Wirkungsgrads ein korrektes Bild des Wirkungsgrads gibt, ist es wichtig, dass die Fühler korrekt im Luftstrom angeordnet sind. Bei der Berechnung des Wirkungsgrads des Wärmetauschers werden Werte von den folgenden Fühlern benutzt:

- Ablufttemperatur
- Fortlufttemperatur
- Außentemperatur
- Der Wirkungsgrad wird nach der folgenden Formel berechnet:
  - Wirkungsgrad [%] = ((Abluft Fortluft) / (Abluft Außenluft)) \* 100 +Y.

Yist ein Korrektionsfaktor, der die vom Fortluftventilator an die Luft abgegebene Wärme angibt. Ylässt sich auf Werten zwischen 0 und 5% einstellen.

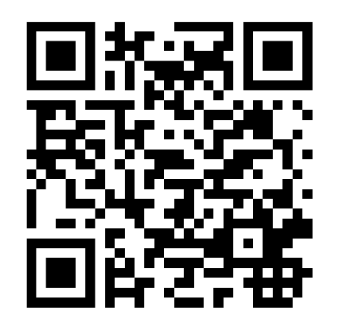

Scan code and go to addresses at www.exhausto.com

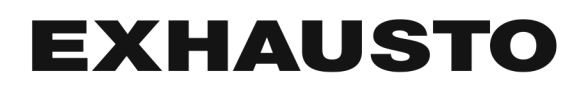